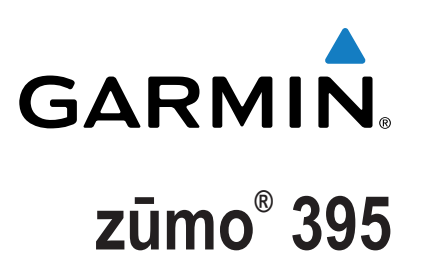

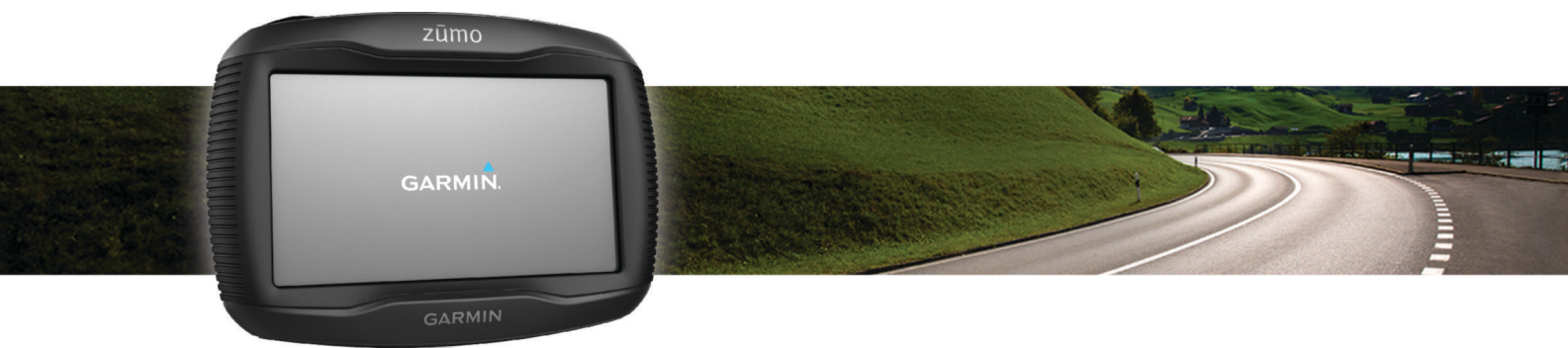

# Gebruikershandleiding

Alle rechten voorbehouden. Volgens copyrightwetgeving mag deze handleiding niet in zijn geheel of gedeeltelijk worden gekopieerd zonder schriftelijke toestemming van Garmin. Garmin behoudt zich het recht voor om haar producten te wijzigen of verbeteren en om wijzigingen aan te brengen in de inhoud van deze handleiding zonder de verplichting te dragen personen of organisaties over dergelijke wijzigingen of verbeteringen te informeren. Ga naar www.garmin.com voor de nieuwste updates en aanvullende informatie over het gebruik van dit product.

ANT<sup>®</sup>, ANT+<sup>®</sup>, Garmin<sup>®</sup>, het Garmin logo, TracBack<sup>®</sup>, VIRB<sup>®</sup> en zūmo<sup>®</sup> zijn handelsmerken van Garmin Ltd. of haar dochtermaatschappijen, geregistreerd in de Verenigde Staten en andere landen. myGarmin<sup>™</sup> en myTrends<sup>™</sup> zijn handelsmerken van Garmin Ltd. of haar dochtermaatschappijen. Deze handelsmerken mogen niet worden gebruikt zonder de uitdrukkelijke toestemming van Garmin.

Het woordmerk en de logo's van Bluetooth<sup>®</sup> zijn eigendom van Bluetooth SIG, Inc. en voor het gebruik van deze merknaam door Garmin is een licentie verkregen. microSD<sup>™</sup> is een handelsmerk van SD-3C. Windows<sup>®</sup> is een geregistreerd handelsmerk van Microsoft Corporation in de Verenigde Staten en/of andere landen. Mac<sup>®</sup> is een handelsmerk van Apple Computer, Inc. PANDORA<sup>®</sup>, het Pandora logo en de Pandora imagokenmerken zijn handelsmerken of geregistreerde handelsmerken van Pandora Media, Inc. Gebruikt met toestemming. SPOTIFY<sup>®</sup> en het Spotify logo zijn geregistreerde handelsmerken van Spotify AB. Compatibele digitale mobiele toestellen en premium abonnement vereist, indien beschikbaar. Ga naar www.garmin.com . Dit product is voorzien van Spotify software, waarop de volgende licenties van derden van toepassing zijn: www.spotify. Speel nummers af van uw favoriete artiesten of laat Spotify u entertainen.

Dit product is ANT+<sup>®</sup> gecertificeerd. Ga naar www.thisisant.com/directory voor een lijst met compatibele producten en apps.

## Inhoudsopgave

| Installatie 1                                          |    |  |  |
|--------------------------------------------------------|----|--|--|
| I w toestel on een motorfiets bevestigen 1             |    |  |  |
| Motorfietshouder met stroomvoorziening                 | 1  |  |  |
| De stuurhouder installeren                             | 1  |  |  |
| De voedingskabels op de motorfietshouder bevestigen    | 1  |  |  |
| De basisplaat op de motorfietshouder bevestigen        | 2  |  |  |
| De basisplaat op de stuurhouder bevestigen             | 2  |  |  |
| Liw toestel in de motorfietshouder installeren         | 2  |  |  |
| Liw toestel uit de motorfietshouder nemen              | 2  |  |  |
| Liw toestel in een auto hevestigen                     | 2  |  |  |
| A su sta sta sta                                       | 2  |  |  |
| Aan de slag                                            | 3  |  |  |
| Overzicht van het toestel                              | 3  |  |  |
| Ondersteuning en updates                               | 3  |  |  |
| Kaarten en software bijwerken met Garmin Express       | 3  |  |  |
| Het toestel in- of uitschakelen                        | .3 |  |  |
| GPS-signalen ontvangen                                 | 4  |  |  |
| Statusbalkpictogrammen                                 | 4  |  |  |
| werken met de knoppen op net scherm                    | 4  |  |  |
| Het volume aanpassen                                   | 4  |  |  |
| De neiderneid van net scherm aanpassen                 | 4  |  |  |
| I ransportmodi                                         | .4 |  |  |
| Een transportmodus kiezen                              | 4  |  |  |
| werken met net schermtoetsenbord                       | .4 |  |  |
| Het toetsenbord met grote knoppen gebruiken            | 4  |  |  |
| Functies voor het waarschuwen van de                   |    |  |  |
| bestuurder                                             | 4  |  |  |
| Waarschuwingen voor de bestuurder in- of uitschakelen  | 5  |  |  |
| Roodlichtcamera's en flitsers                          | 5  |  |  |
| Meldingen over wetgeving omtrent helmen weergeven      | 5  |  |  |
| Regelgeving op het gebied van helmen zoeken            | 5  |  |  |
| Navigeren naar uw bestemming                           | 5  |  |  |
| Routes                                                 | 5  |  |  |
| Fon route starten                                      | 5  |  |  |
| De routeberekeningsmodus wiizigen                      | 5  |  |  |
| Fen route maken met Avontuurliike route                | 6  |  |  |
| Fen route voor een rondreis maken                      | 6  |  |  |
| Een route starten on de kaart                          | 6  |  |  |
| Naar huis navigeren                                    | 6  |  |  |
| Llw route on de kaart                                  | 6  |  |  |
| Geavanceerde riibaanassistentie                        | 6  |  |  |
| Afslagen en richtingaanwijzingen bekijken              | 6  |  |  |
| De gehele route op de kaart weergeven                  | 7  |  |  |
| Fen locatie aan uw route toevoegen                     | 7  |  |  |
| Liw route aanpassen                                    | 7  |  |  |
| Fen omweg maken                                        | 7  |  |  |
| De route stoppen                                       | 7  |  |  |
| Reisplanner                                            | 7  |  |  |
| Fen reis plannen                                       | 7  |  |  |
| Navigeren aan de hand van een opgeslagen reis          | 7  |  |  |
| De volgorde van tussenstops op een route optimaliseren | 7  |  |  |
| Locaties in een reis wijzigen en de volgorde aanpassen | 8  |  |  |
| Routeopties wijzigen                                   | 8  |  |  |
| Vertrektijd en verblijfsduur plannen                   | 8  |  |  |
| Reizen delen                                           | 8  |  |  |
| Routesuggesties gebruiken                              | 8  |  |  |
| Vertragingen, tol en bepaalde gebieden vermiiden       | 8  |  |  |
| Tolwegen vermijden                                     | 8  |  |  |
| Tolvignetten vermijden                                 | 8  |  |  |
| Punten vermijden op de route                           | 8  |  |  |
| Aangepast vermijden                                    | 8  |  |  |
| Offroad navigeren                                      | 9  |  |  |
| Brandstofverbruik                                      | .9 |  |  |
|                                                        | ~  |  |  |

| Waarschuwing voor laag brandstofpeil instellen                              | 9        |
|-----------------------------------------------------------------------------|----------|
| De afstand voor de brandstoftank opnieuw instellen                          | 9        |
|                                                                             | 9        |
| Eocaties zoeken en opsiaan<br>Fen locatie zoeken met behuln van de zoekhalk | . 9<br>Q |
| Zoekresultaten weergeven op de kaart.                                       | 10       |
| Het zoekgebied wijzigen                                                     | 10       |
| Nuttige punten                                                              | 10       |
| Een locatie zoeken op categorie                                             | 10       |
| Zoeken binnen een categorie                                                 | 10       |
| Navigeren naar nuttige punten binnen een locatie                            | 10       |
| Foursquare                                                                  | 10       |
| Zoektuncties                                                                | 10       |
| Een kruispunt zoeken                                                        | 10       |
| Een stad zoeken                                                             | 11       |
| Een locatie zoeken met behulp van coördinaten                               | 11       |
| Recent gevonden locaties bekijken                                           | 11       |
| De lijst met recent gevonden locaties wissen                                | 11       |
| Uw vorige parkeerplaats vinden                                              | 11       |
| De huidige locatiegegevens weergeven                                        | 11       |
| Nooddiensten en tankstations vinden                                         | 11       |
| Routebeschrijving naar uw huidige locatie                                   | 11       |
| Een sneikoppeling toevoegen                                                 | 11       |
|                                                                             | 11       |
| Fen locatie onslaan                                                         | 11       |
| Llw huidige locatie opslaan                                                 | 11       |
| Een opgeslagen locatie bewerken                                             | 11       |
| Categorieën aan een opgeslagen locatie toewijzen                            | 11       |
| Een opgeslagen locatie verwijderen                                          | 12       |
| Een opgeslagen locatie delen                                                | 12       |
| De kaart gebruiken                                                          | 12       |
| Kaartfuncties                                                               | 12       |
| Een kaartfunctie weergeven                                                  | 12       |
| Kaartfuncties inschakelen                                                   | 12       |
| Verderop                                                                    | 12       |
| Naderende locatie weergeven                                                 | 12       |
| De categorieën verderop aanpassen                                           | 12       |
| Reisinformatie                                                              | 13       |
| Reisgegevens op de kaan weergeven                                           | 13       |
| Het reislog weergeven                                                       | 13       |
| Reisinformatie herstellen                                                   | 13       |
| De kaart aanpassen                                                          | 13       |
| De kaartlagen aanpassen                                                     | 13       |
| Het kaartgegevensveld aanpassen                                             | 13       |
| Het kaartperspectief wijzigen                                               | 13       |
| Bluetooth connected functies                                                | 13       |
| Bluetooth functievereisten                                                  | 13       |
| Uw telefoon en headset koppelen                                             | 13       |
| Statuspictogrammen van de Bluetooth functie                                 | 13       |
| Bluetooth functies voor uw headset in- of uitschakelen                      | 14       |
| Handsfree bellen                                                            | 14       |
| I eletoneren                                                                | 14       |
| Een oproep ontvangen                                                        | 14<br>17 |
| De gespreksonties gebruiken                                                 | 14       |
| Een telefoonnummer thuis opslaan.                                           | 14       |
| Verbinding met een Bluetooth toestel verbreken                              | 14       |
| Een gekoppelde telefoon verwijderen                                         | 14       |
| De apps gebruiken.                                                          | 14       |
| Mediaspeler.                                                                | 14       |
| De mediaspelerfunctie toevoegen aan de kaart                                | 14       |
| De mediabron wijzigen                                                       | 15       |
|                                                                             |          |

| Sporen                                                           | 15 |
|------------------------------------------------------------------|----|
| Informatie over sporen weergeven                                 | 15 |
| TracBack®                                                        | 15 |
| Uw recente spoor terugvolgen                                     | 15 |
| Bandenspanning                                                   | 15 |
| De handenspanningssensors installeren                            | 15 |
| De sensors op uw banden installeren                              | 15 |
| Bandenspannings- waarschuwingen                                  | 16 |
| Slaapstand bandenspanningssensor                                 | 16 |
| Het kompas gebruiken                                             | 16 |
| VIRB® afstandsbediening                                          | 16 |
| Een VIRB actiecamera bedienen                                    | 16 |
| Servicegeschiedenis loggen                                       | 16 |
| Servicecategorieen toevoegen                                     | 16 |
| Namen van servicecategorieën wijzigen                            | 10 |
| Servicerecords verwijderen                                       | 16 |
| Een servicerecord bewerken                                       | 16 |
| Help-bestanden weergeven                                         | 17 |
| Help-onderwerpen zoeken                                          | 17 |
| Recente routes en bestemmingen weergeven                         | 17 |
| Het toestel aanpassen                                            | 17 |
| Kaart- en voertuiginstellingen                                   | 17 |
| Waarschuwingen voor de bestuurder in- of uitschakelen            | 17 |
| Kaarten inschakelen                                              | 17 |
| Navigatie-instellingen                                           | 17 |
| Instellingen berekenmodus                                        | 17 |
| Een gesimuleerde locatie instellen                               | 17 |
| Bluetooth instellingen                                           | 17 |
| Bluetooth ultschakelen                                           | 17 |
| Instellingen voor eenheden en tiid                               | 10 |
| De tijd instellen                                                | 18 |
| Taal- en toetsenbordinstellingen                                 | 18 |
| Gevarenzonealarminstellingen                                     | 18 |
| Toestel- en privacyinstellingen                                  | 18 |
| De instellingen herstellen                                       | 18 |
| Toestelinformatie                                                | 18 |
| Specificaties                                                    | 18 |
| Het toestel opladen                                              | 18 |
| Onderhoud van het toestel                                        | 19 |
| Toestelonderhoud                                                 | 19 |
| De behuizing schoonmaken                                         | 19 |
| Het aanraakscherm schoonmaken                                    | 19 |
| Diefstalpreventie                                                | 19 |
| Het toestel herstellen                                           | 19 |
| Het toestel, de steun en de zuignap verwijderen                  | 19 |
| Het toestel van de steun verwijderen                             | 19 |
| De steun van de zuignap verwijderen                              | 19 |
| De zekering in de voertuigvoedingskabel vervangen                | 19 |
| De zekening in de voertaigvoedingskaber vervanger                | 40 |
| Problemen oplossen                                               | 19 |
| De zuignap bijit met op de voorfuit zitten                       | 19 |
| Het toestel wordt niet opgeladen in mijn auto                    | 10 |
| De batterij blijft niet erg lang opgeladen                       | 19 |
| Het toestel verschijnt niet als verwisselbaar station op mijn    |    |
| computer                                                         | 20 |
| Het toestel verschijnt niet als draagbaar toestel op mijn        |    |
| computer                                                         | 20 |
| Het toestel verschijnt niet als een draagbaar toestel of als een |    |
| verwisselbaar station of volume op mijn computer                 | 20 |
| Ik kan mijn telefoon niet koppelen met het toestel               | 20 |

| Appendix                                               | 20  |
|--------------------------------------------------------|-----|
| Een geheugenkaart installeren voor kaarten en gegevens | 20  |
| Gegevensbeheer                                         | 20  |
| Informatie over geheugenkaarten                        | 20  |
| Het toestel aansluiten op uw computer                  | .20 |
| Gegevens van uw computer overzetten                    | 20  |
| GPS-signaalstatus weergeven                            | 20  |
| Extra kaarten kopen                                    | .20 |
| Accessoires aanschaffen                                | .21 |
| Index                                                  | 22  |

## Installatie

## Uw toestel op een motorfiets bevestigen

#### Motorfietshouder met stroomvoorziening

#### 

Garmin<sup>®</sup> raadt aan dat een ervaren installateur met kennis van elektrische systemen het toestel installeert. Het onjuist aansluiten van stroomkabels kan schade toebrengen aan het voertuig of de accu, en kan persoonlijk letsel veroorzaken.

Lees de gids *Belangrijke veiligheids- en productinformatie* in de verpakking voor productwaarschuwingen en andere belangrijke informatie.

Kies een geschikte en veilige plek om het toestel op uw motorfiets te bevestigen, uitgaande van beschikbare stroombronnen en veilige kabelbevestiging.

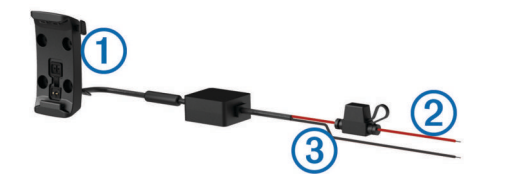

#### 1 Motorfietshouder

- 12 tot 24 V gelijkstroom (rood) voor systeem met geïntegreerde zekering
- ③ Systeem-aarde (zwart)

#### De stuurhouder installeren

Bij het toestel worden onderdelen geleverd voor twee installatiemogelijkheden aan het stuur. Voor aangepaste houders kunnen extra onderdelen nodig zijn.

#### De U-bout en stuurhouder installeren

1 Plaats de U-bout ① rond het stuur ② en steek de uiteinden door de stuurhouder ③.

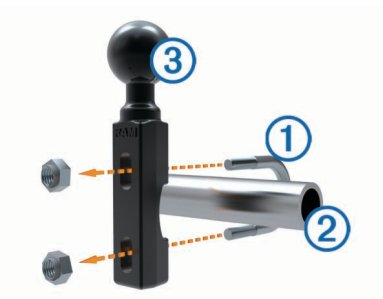

2 Draai de moeren aan om de houder vast te zetten.
 OPMERKING: De aanbevolen torsie is 50 lbf-in (5,65 N-m).
 Gebruik geen torsie van meer dan 80 lbf-in (9,04 N-m).

## De stuurhouder installeren op het koppelingshandvat of het remhandvat

1 Verwijder de twee fabrieksbouten op uw koppelingshandvat of remhandvat ①.

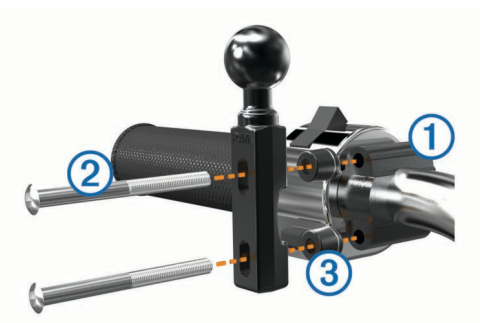

**OPMERKING:** Er worden zowel standaardbouten van 1/4 inch als M6-bouten meegeleverd. Kies bouten van dezelfde maat als de fabrieksbouten op het koppelingshandvat of het remhandvat.

- 2 Steek de nieuwe bouten ② door de stuurhouder, de tussenstukjes ③ en het koppelingshandvat of het remhandvat.
- 3 Draai de bouten aan om de houder vast te zetten.

## De voedingskabels op de motorfietshouder bevestigen

1 Steek de connector van de voedingskabel ① door de bovenkant van de opening in de motorfietshouder.

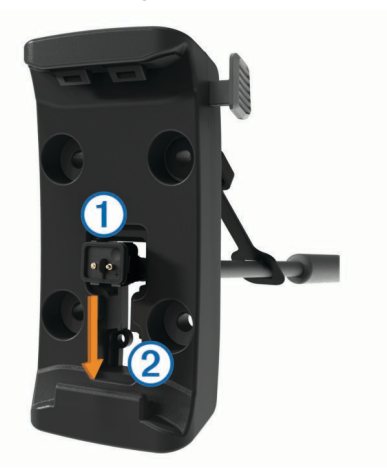

- 2 Geleid de kabel naar beneden door de onderkant van de opening ② en trek de kabel terug tot deze strak staat.
- 3 Steek de zwarte schroef ③ in de achterkant van de houder ④ en draai deze vast om de kabel op zijn plaats te houden.

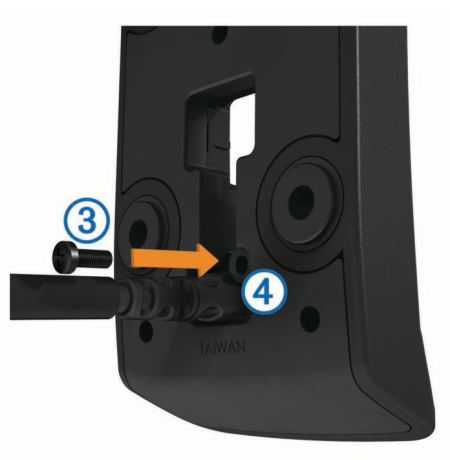

4 Duw de beschermkap (5) door de opening aan de bovenkant en druk deze in het gat.

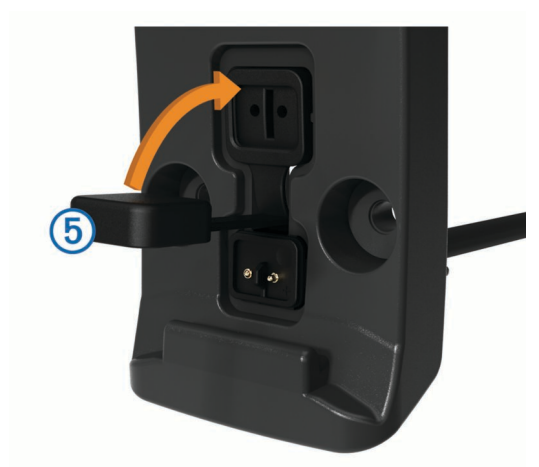

#### De basisplaat op de motorfietshouder bevestigen

#### LET OP

Door rechtstreeks, aanhoudend contact met de basisplaat of enig ander deel van de motorfiets kan de houder na verloop van tijd beschadigd raken. U kunt dit soort beschadigingen voorkomen door vulringen te plaatsen tussen de houder en de basisplaat, en te controleren dat geen deel van het toestel of de houder de motorfiets raakt.

1 Steek de schroeven van M4 x 20 mm met bolcilinderkop ① door de ringen ②, de houder, de tussenstukjes ③ en de basisplaat ④.

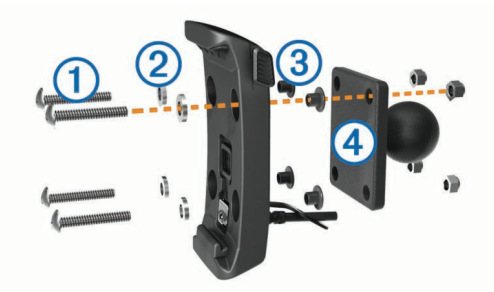

2 Draai de moeren aan om de basisplaat vast te zetten.

## De basisplaat op de stuurhouder bevestigen

1 Breng de bal van de stuurhouder ① en de bal van de basisplaat ② in één lijn met de arm met twee openingen ③.

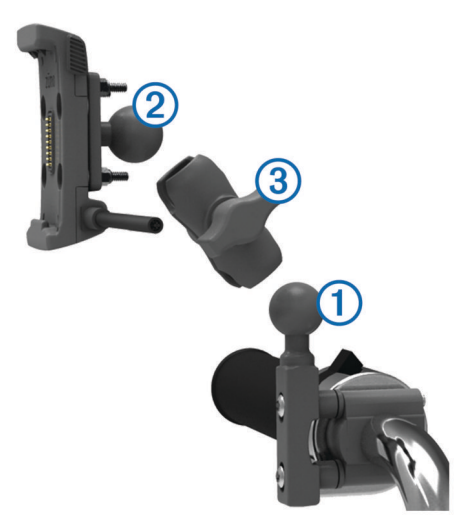

- 2 Schuif elke bal in de arm met twee openingen.
- 3 Draai de knop een beetje vast.
- 4 Pas de positie aan voor optimaal zicht en bediening.

5 Draai de knop aan om de steun vast te zetten.

## Uw toestel in de motorfietshouder installeren

1 Plaats de onderkant van het toestel in de houder.

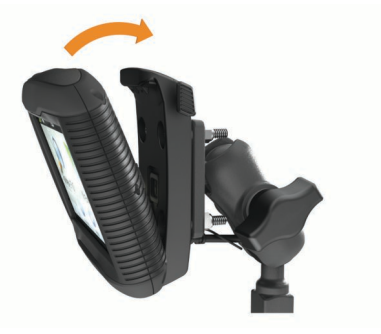

- 2 Kantel het toestel naar achteren totdat het vastklikt.
- 3 Als de hendel aan de bovenkant van de houder omhoog blijft staan nadat u het toestel hebt geplaatst, druk de hendel dan naar beneden.

#### Uw toestel uit de motorfietshouder nemen

- 1 Druk op de ontgrendelingsknop aan de zijkant van de houder.
- 2 Haal het toestel uit de houder.

## Uw toestel in een auto bevestigen

#### LET OP

Raadpleeg voordat u het toestel monteert de lokale wetgeving omtrent montage op de voorruit.

#### **MAARSCHUWING**

Dit product bevat een lithium-ionbatterij. Ter voorkoming van persoonlijk letsel en schade aan het product als gevolg van blootstelling van de batterij aan extreme hitte dient u het toestel buiten het bereik van direct zonlicht te bewaren.

Gebruik de zuignapsteun niet op een motorfiets.

Lees de gids *Belangrijke veiligheids- en productinformatie* in de verpakking voor productwaarschuwingen en andere belangrijke informatie.

1 Steek de voertuigvoedingskabel ① in de poort ② op de houder.

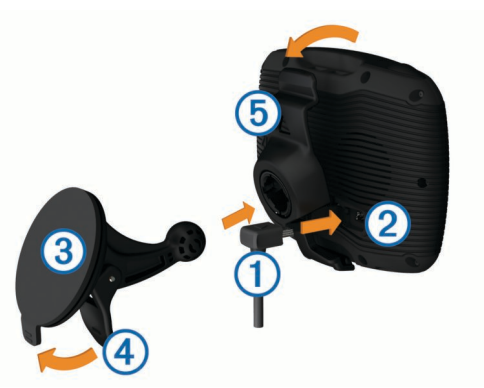

- 2 Verwijder de doorzichtige plastic laag van de zuignap 3.
- **3** Maak de voorruit en de zuignap schoon en droog met een pluisvrije doek.
- 4 Druk de zuignap tegen de voorruit en duw de hendel ④ naar achteren, naar de voorruit toe.
- 5 Klik de houder (5) vast op de arm van de zuignapsteun.
- 6 Plaats de onderkant van het toestel in de houder.
- 7 Kantel het toestel naar achteren totdat het vastklikt.

8 Sluit het andere uiteinde van de voedingskabel van de auto aan op de stroomvoorziening.

## Aan de slag

#### **WAARSCHUWING**

Lees de gids *Belangrijke veiligheids- en productinformatie* in de verpakking voor productwaarschuwingen en andere belangrijke informatie.

- Werk de kaarten en software op uw toestel bij (Ondersteuning en updates, pagina 3).
- Installeer het toestel en sluit het aan op de voeding (*Installatie*, pagina 1).
- Koppel uw Bluetooth<sup>®</sup> telefoon en headset (*Uw telefoon en headset koppelen*, pagina 13) (optioneel).
- Zorg dat u GPS-signalen ontvangt (*GPS-signalen ontvangen*, pagina 4).
- Pas de helderheid van het scherm aan (*De helderheid van het scherm aanpassen*, pagina 4).
- Navigeer naar uw bestemming (*Een route starten*, pagina 5).

## **Overzicht van het toestel**

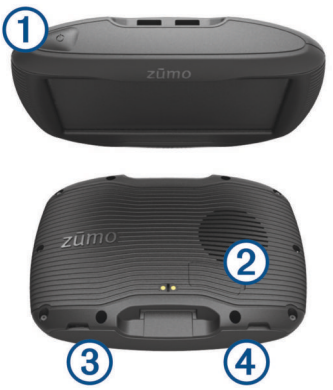

| 1 | Aan-uitknop                             |
|---|-----------------------------------------|
| 2 | Micro-USB stroom- en datapoort          |
| 3 | Audio-uitgang                           |
| 4 | microSD <sup>™</sup> geheugenkaartsleuf |

## **Ondersteuning en updates**

Garmin Express<sup>™</sup> ( www.garmin.com/express ) biedt u eenvoudig toegang tot deze services voor Garmin toestellen.

- Productregistratie
- Producthandleidingen
- Software-updates
- Kaart- of baanupdates
- · Voertuigpictogrammen, stemmen en andere extra's

#### Kaarten en software bijwerken met Garmin Express

Gebruik Garmin Express software om de nieuwste kaart- en software-updates voor uw toestel te downloaden en installeren. Kaartupdates bevatten de meest recente kaartgegevens zodat uw toestel de routes naar uw bestemmingen accuraat en efficiënt kan blijven berekenen. Garmin Express is beschikbaar voor Windows<sup>®</sup> en Mac<sup>®</sup> computers.

1 Ga op de computer naar www.garmin.com/express.

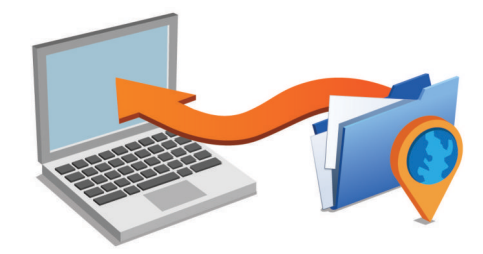

- 2 Selecteer een optie:
  - Als u wilt installeren op een Windows computer, selecteert u **Download voor Windows**.
  - Als u wilt installeren op een Mac computer, selecteert u
    Download voor Mac.
- **3** Open het gedownloade bestand en volg de instructies op het scherm om de installatie te voltooien.
- **4** Start Garmin Express.
- 5 Sluit uw Garmin toestel met een USB-kabel aan op de computer.

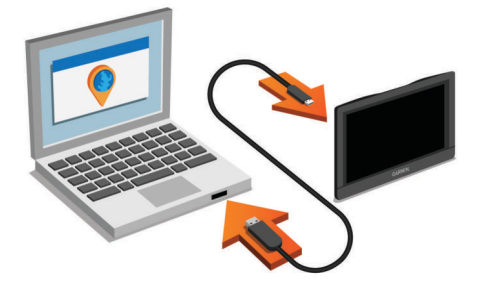

- 6 Klik op Voeg een toestel toe.
  - De Garmin Express software detecteert uw toestel.
- 7 Klik op Voeg toestel toe.
- 8 Volg de instructies op het scherm om uw toestel toe te voegen aan de Garmin Express software.

Wanneer de installatie is voltooid, zoekt de Garmin Express naar kaart- en software-updates voor uw toestel.

- 9 Selecteer een optie:
  - Als u alle beschikbare updates wilt installeren, klikt u op **Installeer alles**.
  - Als u een enkele update wilt installeren, klikt u op **Details** weergeven en selecteert u een update.

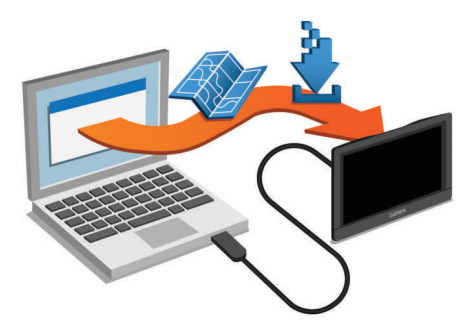

De Garmin Express software downloadt en installeert de updates op uw toestel. Kaartupdates zijn erg groot en dit proces kan veel tijd in beslag nemen met een langzame internetverbinding.

#### Het toestel in- of uitschakelen

- Als u het toestel wilt inschakelen, drukt u op de aan-uitknop, of sluit u het toestel aan op stroom.
- Als u het toestel in de energiezuinige modus wilt zetten, drukt u op de aan-uitknop terwijl het toestel is ingeschakeld.

In de energiezuinige modus staat het scherm uit en verbruikt het toestel zeer weinig stroom, maar kunt u het snel activeren voor gebruik.

**TIP:** Laad uw toestel sneller op door het in de energiezuinige modus te zetten tijdens het opladen van de batterij.

Als u het toestel volledig wilt uitschakelen, drukt u op de aanuitknop en houdt u deze vast tot een melding op het scherm verschijnt. Dan selecteert u **Uit**.

De melding verschijnt na vijf seconden. Als u de aan-uitknop loslaat voordat de melding verschijnt, schakelt het toestel over naar de energiezuinige modus.

### **GPS-signalen ontvangen**

Wanneer u uw navigatietoestel inschakelt, moet de GPSontvanger gegevens van de satellieten verzamelen en de actuele locatie bepalen. III op de statusbalk geeft de signaalsterkte van de satelliet weer. De tijd die nodig is om satellietsignalen te ontvangen verschilt op basis van diverse factoren, waaronder hoe ver u bent verwijderd van de plek waar u uw navigatietoestel voor het laatst hebt gebruikt, of u vrij zicht op de lucht hebt, en wanneer u uw navigatietoestel voor het laatst hebt gebruikt. De eerste keer dat u uw navigatietoestel inschakelt, kan het enkele minuten duren voordat u satellietsignalen ontvangt.

- 1 Schakel het toestel in.
- 2 Wacht terwijl het toestel satellieten zoekt.
- **3** Ga naar buiten, naar een open gebied, uit de buurt van hoge gebouwen en bomen.

Wanneer , III groen wordt, ontvangt het toestel satellietsignalen en is het klaar voor navigatiedoeleinden.

## Statusbalkpictogrammen

De statusbalk bevindt zich boven aan het hoofdmenu. De pictogrammen op de statusbalk bevatten informatie over de functies van het toestel. Sommige pictogrammen kunt u selecteren om instellingen aan te passen of verdere informatie weer te geven.

|              | GPS-signaalstatus. Houd vast om de GPS-nauwkeurigheid<br>en ontvangen satellietinformatie weer te geven ( <i>GPS-<br/>signaalstatus weergeven</i> , pagina 20). |
|--------------|----------------------------------------------------------------------------------------------------|
| *            | Bluetooth status. Selecteer om de Bluetooth instellingen weer te geven ( <i>Bluetooth instellingen</i> , pagina 17).                                            |
| فر           | Verbonden met handsfree bellen. Selecteer om te bellen ( <i>Handsfree bellen</i> , pagina 14).                                                                  |
| <b>*</b>     | Actief voertuigprofiel. Selecteer om de instellingen voor voer-<br>tuigprofiel weer te geven.                                                                   |
| 9 <b>:10</b> | Huidige tijd. Selecteer om de tijd in te stellen ( <i>De tijd instellen</i> , pagina 18).                                                                       |
| -            | Batterijniveau.                                                                                                    |
| <b>■</b> }   | Brandstofniveau. Selecteer om informatie over brandstofver-<br>bruik weer te geven.                                                                             |
|              |                                                                                                    |

## Werken met de knoppen op het scherm

Met behulp van schermknoppen kunt u door de pagina's, menu's en menu-opties van uw toestel navigeren.

- Selecteer 5 om terug te gaan naar het vorige menuscherm.
- Houd 
   Ingedrukt om snel terug te gaan naar het hoofdmenu.
- Selecteer ↑ of ↓ om door lijsten of menu's te bladeren.
- Houd ↑ of ↓ ingedrukt om sneller te bladeren.
- Selecteer om een contextmenu met de opties voor het huidige scherm weer te geven.

## Het volume aanpassen

Voordat u het volume kunt aanpassen, moet u uw toestel aansluiten op een steun met voeding of een headset met draadloze Bluetooth technologie.

- 1 Selecteer Volume.
- 2 Selecteer een optie:
  - · Gebruik de schuifbalk om het volume aan te passen.
  - Selecteer  $\aleph$  om het geluid te dempen.
  - Selecteer 🔧 voor extra opties.

## De helderheid van het scherm aanpassen

- 1 Selecteer Instellingen > Scherm > Helderheid.
- **2** Gebruik de schuifbalk om de helderheid aan te passen.

## Transportmodi

De berekening van de route en de navigatie is afhankelijk van de gekozen transportmodus. De huidige transportmodus wordt weergegeven door een pictogram op de statusbalk.

|           | Automodus       |
|-----------|-----------------|
|           | Motorfietsmodus |
| <u>\$</u> | Offroadmodus    |

#### Een transportmodus kiezen Selecteer 🍋.

## Werken met het schermtoetsenbord

Zie "Taal- en toetsenbordinstellingen" als u de toetsenbordindeling wilt wijzigen (*Taal- en toetsenbordinstellingen*, pagina 18).

- Selecteer om een zoekitem te verwijderen.
- Selecteer < als u een teken wilt wissen.
- Selecteer @ om de taal van het toetsenbord te wijzigen.
- Selecteer &?% om speciale tekens zoals leestekens op te geven.

#### Het toetsenbord met grote knoppen gebruiken

U kunt extra toetsenbordtalen en -indelingen inschakelen in het menu voor taal- en toetsenbordinstellingen (*Taal- en toetsenbordinstellingen*, pagina 18).

- Selecteer > of < om meer speciale tekens weer te geven.
- Selecteer @ om een andere toetsenbordtaal en -indeling te kiezen.

## Functies voor het waarschuwen van de bestuurder

#### LET OP

Waarschuwingen voor de bestuurder en aangegeven snelheidslimieten dienen alleen ter informatie. U bent te allen tijde zelf verantwoordelijk voor het opvolgen van aangegeven snelheidsbeperkingen en veilige deelname aan het verkeer. Garmin is niet verantwoordelijk voor verkeersboetes of waarschuwingen die u ontvangt als u zich niet houdt aan geldende verkeersregels en verkeersborden.

Uw toestel is voorzien van functies die veiliger rijgedrag kunnen bevorderen en de efficiëntie kunnen verhogen, ook als u in een bekende omgeving fietst. Het toestel waarschuwt met een geluidssignaal of bericht en geeft bij elke waarschuwing informatie weer. U kunt het geluidssignaal of bericht voor elk type waarschuwing in- of uitschakelen. Niet alle waarschuwingen zijn in alle regio's beschikbaar.

- Schoolzone of nabijgelegen school: Het toestel geeft een geluidssignaal en geeft de afstand tot een naderende school of schoolzone en, indien beschikbaar, de geldende maximumsnelheid weer.
- Maximumsnelheid verlaagd: Het toestel geeft een geluidssignaal en geeft de lagere maximumsnelheid weer voor de zone die u nadert, zodat u uw snelheid kunt aanpassen.
- Maximumsnelheid overschreden: Het toestel geeft een geluidssignaal en markeert het pictogram voor maximumsnelheid met een rode rand als u de aangegeven maximumsnelheid voor de weg waarop u rijdt, overschrijdt.
- **Spoorwegovergang:** Het toestel geeft een geluidssignaal en geeft de afstand tot een naderende spoorwegovergang weer.
- Dierenoversteekplaats: Het toestel geeft een geluidssignaal en geeft de afstand tot een naderende dierenoversteekplaats weer.
- **Bocht**: Het toestel geeft een geluidssignaal en geeft de afstand tot een bocht in de weg weer.
- Langzaam verkeer: Het toestel geeft een geluidssignaal en geeft de afstand tot langzaam verkeer weer als u op hoge snelheid langzaam verkeer nadert. Voor gebruik van deze functie moet uw toestel verkeersinformatie ontvangen.
- Vermoeidheidswaarschuwing: Het toestel geeft een geluidssignaal en suggereert tussenstops op de route als u langer dan twee uur hebt gereden zonder te stoppen.

## Waarschuwingen voor de bestuurder in- of uitschakelen

U kunt waarschuwingssignalen voor de bestuurder afzonderlijk uitschakelen. Visuele waarschuwingen worden ook weergegeven als het waarschuwingssignaal is uitgeschakeld.

- 1 Selecteer Instellingen > Kaart en voertuig > Hoorbare waarschuwingen voor de bestuurder.
- 2 Schakel het selectievakje naast elk waarschuwingssignaal in of uit.

## Roodlichtcamera's en flitsers

#### LET OP

Garmin is niet verantwoordelijk voor de nauwkeurigheid van, of consequenties van het gebruik van, een database met eigen nuttige punten of flitspaaldatabase.

**OPMERKING:** Deze functie is niet beschikbaar voor alle regio's of productmodellen.

Informatie over de locaties van roodlichtcamera's en flitsers is beschikbaar in sommige gebieden voor sommige toestelmodellen. Ga naar garmin.com/speedcameras om de beschikbaarheid en compatibiliteit te controleren of een abonnement of eenmalige update aan te schaffen. U kunt op elk gewenst moment de gegevens van een nieuwe regio aanschaffen of een bestaand abonnement uitbreiden.

Ga naar mygarmin.com om de cameradatabase op uw toestel bij te werken. Werk uw toestel regelmatig bij om de meest recente cameragegevens te ontvangen.

Voor sommige toestellen en regio's zijn algemene roodlichtcamera- of flitspaalgegevens mogelijk al inbegrepen bij uw toestel. Updates of een abonnement vallen niet onder de inbegrepen gegevens.

## Meldingen over wetgeving omtrent helmen weergeven

De eerste keer dat uw zūmo toestel verbinding maakt met satellieten en wanneer uw toestel een locatie nadert met verkeersregels voor motorfietsen, kunnen er meldingen over wetgeving omtrent helmen en oogbescherming worden weergegeven.

#### LET OP

Garmin raadt fietsers aan om voor de veiligheid altijd een helm te dragen. Informatie over helmregelgeving dient uitsluitend ter referentie, kan worden gewijzigd en dient niet te worden beschouwd als juridisch advies. Informatie over helmregelgeving is alleen beschikbaar in de V.S. en Canada.

Selecteer de melding om meer informatie weer te geven.

## Regelgeving op het gebied van helmen zoeken

U kunt regelgeving op het gebied van helmen per staat of provincie zoeken.

- 1 Selecteer Apps > Gids over helmen.
- 2 Selecteer een staat of provincie.

## Navigeren naar uw bestemming

#### Routes

Een route is de weg van uw huidige locatie naar een of meer bestemmingen.

- Het toestel berekent een aanbevolen route naar uw bestemming op basis van de door u opgegeven voorkeuren, zoals de modus voor routeberekening (*De routeberekeningsmodus wijzigen*, pagina 5) en te vermijden wegen (*Vertragingen, tol en bepaalde gebieden vermijden*, pagina 8).
- Het toestel kan automatisch wegen vermijden die niet passen bij het actieve voertuigprofiel.
- U kunt via de aanbevolen route snel naar uw bestemming navigeren of u kunt een alternatieve route kiezen (*Een route starten*, pagina 5).
- Als u bepaalde wegen wilt gebruiken of vermijden, kunt u de route aanpassen (*Uw route aanpassen*, pagina 7).
- U kunt aan een route meerdere bestemmingen toevoegen (*Een locatie aan uw route toevoegen*, pagina 7).

#### Een route starten

- 1 Selecteer Waarheen? en zoek een locatie (*Locaties zoeken en opslaan*, pagina 9).
- 2 Selecteer een locatie.
- 3 Selecteer een optie:
  - Selecteer **Ga!** om te starten met navigeren via de aanbevolen route.
  - U kunt een alternatieve route kiezen door ¥ en vervolgens een route te selecteren.

Alternatieve routes worden rechts van de kaart weergegeven.

 Als u de route wilt wijzigen, selecteert u Y > Wijzig route en voegt u routepunten aan de route toe (*Uw route aanpassen*, pagina 7).

Het toestel berekent een route naar de locatie en leidt u naar uw bestemming met gesproken aanwijzingen en informatie op de kaart (*Uw route op de kaart*, pagina 6). Aan de rand van de kaart wordt een paar seconden een weergave van de belangrijkste wegen op uw route gegeven.

Als u op meerdere bestemmingen moet stoppen, kunt u deze locaties aan uw route toevoegen (*Een locatie aan uw route toevoegen*, pagina 7).

#### De routeberekeningsmodus wijzigen

1 Selecteer Instellingen > Navigatie > Berekenmodus.

- 2 Selecteer een optie:
  - Selecteer **Snellere tijd** om routes te berekenen die sneller worden afgelegd maar mogelijk langer in afstand zijn.
  - Selecteer Avontuurlijke route om routes te berekenen die bij voorkeur gebruikmaken van bochtige wegen.
  - Selecteer **Offroad** om routes van beginpunt naar eindpunt te berekenen, zonder rekening te houden met wegen.
  - Selecteer Kortere afstand om routes te berekenen die korter in afstand zijn maar mogelijk langzamer worden afgelegd.

#### Een route maken met Avontuurlijke route

Uw toestel kan routes berekenen met voorkeur voor wegen met bochten, heuvels en minder snelwegen. Met deze functie kunt u de rit voor uzelf aangenamer maken, maar bent u mogelijk wel langer onderweg naar uw bestemming.

**OPMERKING:** Deze functie is niet beschikbaar op alle modellen of voor alle kaartregio's.

- 1 Selecteer Instellingen > Navigatie > Berekenmodus > Avontuurlijke route > Sla op.
- 2 Selecteer Instellingen Avontuurlijke route.
- Gebruik de S schuifbalk om meer of minder bochten in te stellen.
- 4 Gebruik de schuifbalk om meer of minder heuvels in te stellen.
- 5 Gebruik de ili schuifbalk om meer of minder snelwegen in te stellen.
- 6 Een route beginnen (*Een route starten*, pagina 5).

#### Een route voor een rondreis maken

Het toestel kan een route voor een rondreis maken met behulp van een opgegeven vetreklocatie en een afstand, duur of bestemming.

- 1 Selecteer in het startscherm Apps > Rondreis.
- 2 Selecteer Startlocatie.
- 3 Selecteer een locatie en vervolgens Selecteer.
- 4 Selecteer Kenmerken van reis.
- 5 Selecteer een optie:
  - Selecteer **Kies een afstand** om uw route te plannen op basis van afstand.
  - Selecteer **Kies een duur** om uw route te plannen op basis van tijd.
  - Selecteer **Kies een bestemming** om uw route te plannen op basis van een bepaalde locatie.
- 6 Voer een afstand, duur of bestemming in.
- 7 Selecteer een optie:
  - Als u een afstand of duur hebt ingevoerd, selecteert u OK
     > Bereken.
  - Als u een bestemming hebt geselecteerd, selecteert u **Selecteer**.
- 8 Selecteer een route en selecteer Ga!.

#### Een route starten op de kaart

U kunt uw route starten door op de kaart een locatie te kiezen.

- 1 Selecteer Bekijk kaart.
- 2 Versleep de kaart en zoom in om het te doorzoeken gebied weer te geven.
- Als u de weergegeven nuttige punten op categorie wilt filteren, selecteert u Q.

Locatiemarkeringen (III of een blauwe stip) worden op de kaart weergegeven.

- 4 Selecteer een optie:
  - Selecteer een locatiemarkering.

- Selecteer een punt, bijvoorbeeld een straat, kruispunt of adres.
- 5 Selecteer Ga!.

#### Naar huis navigeren

De eerste keer dat u een route naar huis start, vraagt het toestel u om uw thuislocatie op te geven.

- 1 Selecteer Waarheen? > Naar huis.
- Voer zo nodig uw thuislocatie in.

#### Uw thuislocatie bewerken

- 1 Selecteer Waarheen? > > > Instellen als thuislocatie.
- **2** Voer uw thuislocatie in.

## Uw route op de kaart

Het toestel leidt u tijdens uw reis naar uw bestemming met gesproken aanwijzingen en informatie op de kaart. Boven aan de kaart worden instructies weergegeven voor de volgende afslag of afrit of om een andere handeling uit te voeren.

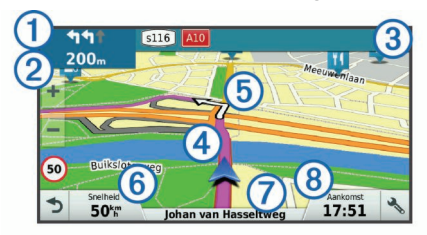

- ① Volgende actie op de route. Geeft de volgende afslag, afrit of andere actie aan en, indien beschikbaar, de rijbaan waarop u moet rijden.
- Afstand tot de volgende actie.
- ③ Naam van de straat of afrit die is verbonden aan de volgende actie.
- ④ Op de kaart gemarkeerde route.
- ⑤ Volgende actie op de route. Pijlen op de kaart geven de plaats van volgende acties aan.
- 6 Voertuigsnelheid.
- ⑦ Naam van de weg waarop u rijdt.
- 8 Geschatte aankomsttijd.

**TIP:** Raak dit veld aan om de getoonde informatie te wijzigen (*Het kaartgegevensveld aanpassen*, pagina 13).

#### Geavanceerde rijbaanassistentie

Wanneer u tijdens het navigeren een afslag nadert, wordt een gedetailleerde simulatie van de weg weergegeven naast de kaart (indien beschikbaar). Een gekleurde lijn ① geeft de juiste rijbaan voor de afslag aan.

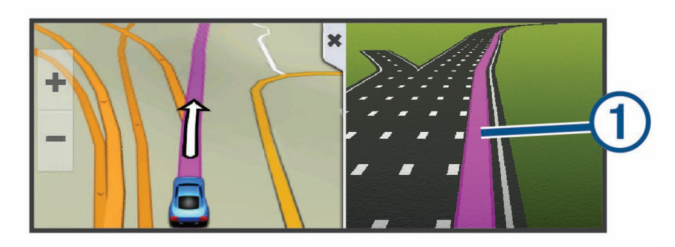

#### Afslagen en richtingaanwijzingen bekijken

Tijdens het navigeren van een route kunt u naderende afslagen, rijbaanwisselingen en andere richtingaanwijzingen op uw route bekijken.

- 1 Selecteer een optie op de kaart:
  - Selecteer **<** > Koerswijzigingen om naderende afslagen en richtingaanwijzingen te bekijken.

De kaartfunctie geeft de volgende vier afslagen of richtingaanwijzingen naast de kaart weer. De lijst wordt automatisch bijgewerkt terwijl u de route navigeert.

- Als u de volledige lijst van afslagen en richtingaanwijzingen voor de hele route wilt bekijken, selecteert u de tekstbalk boven aan de kaart.
- 2 Selecteer een afslag of richtingaanwijzing (optioneel). Gedetailleerde informatie wordt weergegeven. Voor knooppunten op hoofdwegen kan een afbeelding van een knooppunt worden weergegeven, indien beschikbaar.

#### De gehele route op de kaart weergeven

- 1 Selecteer een plek op de kaart tijdens het navigeren van een route.
- 2 Selecteer .\*.

#### Een locatie aan uw route toevoegen

Voordat u een locatie aan uw route kunt toevoegen, moet u een route starten (*Een route starten*, pagina 5).

U kunt in uw route of aan het einde van uw route locaties toevoegen. U kunt bijvoorbeeld een tankstation toevoegen als volgende stopplaats op uw route.

**TIP:** Voor het plannen van complexe routes met meerdere stopplaatsen of geplande tussenstops kunt u de reisplanner gebruiken. Daarmee kunt u uw route plannen, wijzigen en opslaan (*Een reis plannen*, pagina 7).

- 2 Zoek een locatie (Locaties zoeken en opslaan, pagina 9).
- 3 Selecteer een locatie.
- 4 Selecteer Ga!.
- 5 Selecteer een optie:
  - Als u de locatie wilt toevoegen als volgende stopplaats op uw route, selecteert u **Toev. als volgende stop**.
  - Als u de locatie wilt toevoegen aan het eind van uw route, selecteert u Toev. als laatste stop.
  - Als u de locatie wilt toevoegen en de volgorde van stopplaatsen op uw route wilt wijzigen, selecteert u Voeg toe aan route.

Het toestel herberekent de route, inclusief de toegevoegde locatie, en leidt u in de juiste volgorde naar de stopplaatsen.

#### Uw route aanpassen

Voordat u uw route kunt vormgeven, moet u een route starten (*Een route starten*, pagina 5).

U kunt uw route handmatig aanpassen om de loop ervan te wijzigen. U kunt op die manier de route verleggen via een bepaalde weg of een bepaald gebied zonder een stopplaats aan de route toe te voegen.

- 1 Selecteer een willekeurig punt op de kaart.
- **2** Selecteer .

De routeaanpassingsmodus wordt gestart.

3 Selecteer een locatie op de kaart.

**TIP:** U kunt **+** selecteren om op de kaart in te zoomen en een exactere locatie te selecteren.

Het toestel berekent de route opnieuw, waarbij de geselecteerde locatie in de nieuwe route wordt opgenomen.

- 4 Selecteer indien nodig een optie:
  - Als u meer routepunten aan de route wilt toevoegen, selecteert u meer locaties op de kaart.
  - Als u een routepunt wilt verwijderen, selecteert u m.
- 5 Als u klaar bent met het aanpassen van de route, selecteert u Ga!.

## Een omweg maken

U kunt aangeven dat u wilt omrijden over de opgegeven afstand op de route of over bepaalde wegen. Zo vermijdt u bijvoorbeeld wegwerkzaamheden, afgesloten wegen of slechte wegen.

1 Selecteer op de kaart 🔧 > Wijzig route.

**TIP:** Als de functie Wijzig route niet voorkomt in het menu kaartfuncties, kunt u deze toevoegen (*Kaartfuncties inschakelen*, pagina 12).

- 2 Selecteer een optie:
  - Als u een bepaalde afstand wilt omrijden, selecteert u Omrijden over afstand.
  - Als u wilt omrijden om een bepaalde weg op de route te vermijden, selecteert u Omrijden via weg.
  - Selecteer Omrijden om een nieuwe route te vinden.

#### De route stoppen

Selecteer op de kaart 🔧 > Stop.

#### Reisplanner

Met de reisplanner kunt u een reis plannen en opslaan en later gebruiken als navigatieroute. U kunt zo bijvoorbeeld gemakkelijk een leveringsroute, een vakantie of een tochtje plannen. U kunt een opgeslagen reis later naar wens aanpassen en bijvoorbeeld de volgorde van locaties wijzigen, de volgorde van rustpauzes aanpassen en planningsinformatie en routepunten toevoegen.

U kunt de reisplanner ook gebruiken om uw huidige route te wijzigen en op te slaan.

#### Een reis plannen

Een reis kan vele bestemmingen omvatten en moet in elk geval een vertrek- en eindpunt hebben. Het vertrekpunt is de locatie waar u uw reis wilt beginnen. Als u de navigatie start op een andere locatie, biedt het toestel u de mogelijkheid om eerst naar uw vertrekpunt te navigeren. In een rondreis kunnen vertrekpunt en eindpunt dezelfde locatie zijn.

- 1 Selecteer Apps > Reisplanner > > Reis maken.
- 2 Selecteer Selecteer startlocatie.
- 3 Kies een locatie als uw vertrekpunt en selecteer Selecteer.
- 4 Selecteer Selecteer bestemming.
- 5 Kies een locatie als uw eindpunt en selecteer Selecteer.
- 6 Selecteer Voeg locatie toe als u meer locaties wilt toevoegen (optioneel).
- 7 Als u alle gewenste locaties hebt toegevoegd, selecteert u Volgende > Sla op.
- 8 Voer een naam in en selecteer OK.

#### Navigeren aan de hand van een opgeslagen reis

- 1 Selecteer Apps > Reisplanner.
- 2 Selecteer een opgeslagen reis.
- 3 Selecteer Ga!.
- 4 Selecteer de eerste locatie waar u naartoe wilt navigeren en selecteer Start.

Het toestel berekent de route vanaf uw huidige locatie naar de geselecteerde locatie en leidt u daarna in de opgegeven volgorde naar uw volgende tussenstops op de route.

## De volgorde van tussenstops op een route optimaliseren

Het toestel kan de volgorde van tussenstops op uw route automatisch optimaliseren om de route korter en efficiënter te maken. Vertrekpunt en eindbestemming blijven ongewijzigd als u de volgorde van tussenstops optimaliseert.

Selecteer tijdens het bewerken van een route => Optimaliseer volgorde.

#### Locaties in een reis wijzigen en de volgorde aanpassen

#### 1 Selecteer Apps > Reisplanner.

- 2 Selecteer een opgeslagen reis.
- 3 Selecteer een locatie.
- 4 Selecteer een optie:
  - U kunt een locatie omhoog of omlaag verplaatsen door te selecteren en de locatie te slepen naar een nieuwe positie in de reis.
  - Als u na de geselecteerde locatie een nieuwe locatie wilt toevoegen, selecteert u ⊕.
  - Als u de locatie wilt verplaatsen, selecteert u m.

#### **Routeopties wijzigen**

U kunt opgeven hoe het toestel de route moet berekenen voordat u op reis gaat.

- 1 Selecteer Apps > Reisplanner.
- 2 Selecteer een opgeslagen reis.
- **3** Selecteer het voertuigprofielpictogram en het voertuig dat u voor de reis wilt gebruiken (optioneel).
- 4 Selecteer > Reisinstellingen.
- 5 Selecteer een optie:
  - Als u routepunten aan uw reis wilt toevoegen, selecteert u Bepaal vorm van route en volgt u de instructies op het scherm (*Uw route aanpassen*, pagina 7).
  - Als u de berekenmodus voor de reis wilt wijzigen, selecteert u **Routevoorkeur** (*De routeberekeningsmodus wijzigen*, pagina 5).

Als u de navigatie voor de reis start, schakelt het toestel automatisch over op het geselecteerde voertuigprofiel.

#### Vertrektijd en verblijfsduur plannen

U kunt aan elke locatie in uw reis planningsinformatie toevoegen, zoals de gewenste aankomsttijd en de duur van een tussenstop. Op die manier kunt u plannen hoe laat u moet vertrekken om op tijd aan te komen op de locaties in uw reis.

- 1 Selecteer Apps > Reisplanner.
- 2 Selecteer een reis.
- 3 Selecteer = > Reisinstellingen > Wijzig planning.
- 4 Selecteer een locatie en volg de instructies op het scherm om de planningsinformatie in te voeren.

**TIP:** Als u meerdere locaties in de reis moet plannen, moet u beginnen bij het vertrekpunt en naar het eindpunt toe werken.

- **5** Herhaal stap 4 om de planningsinformatie voor extra locaties in te voeren.
- 6 Selecteer als u klaar bent Sla op.

Wanneer u aan de reis begint, moet u vertrekken op het tijdstip dat onder het vertrekpunt staat vermeld, zodat u op het geplande tijdstip aankomt op uw stopplaatsen en bestemmingen. De planning is slechts een schatting. Uw werkelijke aankomsttijden zijn afhankelijk van verkeerssituaties, wegwerkzaamheden en andere vertragingen.

#### Reizen delen

U kunt reizen delen met compatibele Garmin toestellen via Bluetooth draadloze technologie.

- 1 Plaats uw toestel binnen 10 m (33 ft.) van een compatibel Garmin toestel.
- 2 Selecteer Apps > Reisplanner > > Deel > Bluetooth.
- 3 Selecteer een reis en selecteer vervolgens OK.
- 4 Selecteer een toestel in de lijst en selecteer vervolgens OK.

## Routesuggesties gebruiken

U dient ten minste één locatie op te slaan en de functie reisgeschiedenis in te schakelen voordat u deze functie kunt gebruiken (*Toestel- en privacyinstellingen*, pagina 18).

Bij gebruik van de functie myTrends<sup>™</sup> voorspelt uw toestel uw bestemming op basis van uw reisgeschiedenis, dag van de week en tijd van de dag. Nadat u een aantal malen naar een opgeslagen locatie bent gereden, wordt de locatie mogelijk weergegeven in de navigatiebalk op de kaart, samen met de verwachte reisduur en verkeersinformatie.

Selecteer de navigatiebalk om een routesuggestie voor de locatie te bekijken.

# Vertragingen, tol en bepaalde gebieden vermijden

#### Tolwegen vermijden

Uw toestel kan zorgen dat uw route niet door tolgebieden loopt waarvoor u tolgeld moet betalen, zoals tolwegen, tolbruggen of congestiezones. Als er geen redelijk begaanbare alternatieve routes zijn, kan het voorkomen dat het toestel toch een tolgebied in uw route opneemt.

- 1 Selecteer Instellingen > Navigatie.
- 2 Selecteer een optie:

**OPMERKING:** Het menu verandert op basis van uw regio en de kaartgegevens op uw toestel.

- Selecteer Tolwegen.
- Selecteer Tol en kosten > Tolwegen.
- 3 Selecteer een optie:
  - Als u wilt dat uw toestel voordat u een tolgebied inrijdt steeds eerst vraagt of u dit wilt, selecteert u Vraag altijd.
  - Als het toestel tolgebieden altijd moet vermijden, selecteert u Vermijd.
  - Als het toestel tolgebieden altijd moet toestaan, selecteert u Sta toe.
- 4 Selecteer Sla op.

#### Tolvignetten vermijden

OPMERKING: Deze functie is niet in alle regio's beschikbaar.

De kaartgegevens op uw toestel bevatten mogelijk gedetailleerde informatie over tolvignetten voor sommige landen. U kunt tolvignetten voor elk land vermijden of toestaan.

- 1 Selecteer Instellingen > Navigatie > Tol en kosten > Tolvignetten.
- 2 Selecteer een land.
- 3 Selecteer een optie:
  - Als wilt dat uw toestel voordat u een tolgebied inrijdt steeds eerst vraagt of u dit wilt, selecteert u Vraag altijd.
  - Als het toestel tolgebieden altijd moet vermijden, selecteert u Vermijd.
  - Als het toestel tolgebieden altijd moet toestaan, selecteert u Sta toe.
- 4 Selecteer Sla op.

#### Punten vermijden op de route

1 Selecteer Instellingen > Navigatie > Te vermijden.

2 Selecteer de wegonderdelen die u niet op uw routes wilt tegenkomen en selecteer Sla op.

#### Aangepast vermijden

Aangepast vermijden biedt u de mogelijkheid om bepaalde gebieden of weggedeelten te selecteren die u wilt vermijden. Als het toestel een route berekent, worden deze gebieden en weggedeelten vermeden, tenzij er geen andere redelijke route beschikbaar is.

#### Een weg vermijden

- 1 Selecteer Instellingen > Navigatie > Aangepast vermijden.
- 2 Selecteer Voeg te vermijden weg toe.
- 3 Selecteer het vertrekpunt op een weg die u wilt vermijden en selecteer Volgende.
- 4 Selecteer het eindpunt op de weg en selecteer Volgende.
- 5 Selecteer OK.

#### Een gebied vermijden

- 1 Selecteer Instellingen > Navigatie > Aangepast vermijden.
- 2 Selecteer indien nodig Voeg te vermijden toe.
- 3 Selecteer Voeg te vermijden gebied toe.
- 4 Selecteer de linkerbovenhoek van het gebied dat u wilt vermijden en selecteer **Volgende**.
- 5 Selecteer de rechterbenedenhoek van het gebied dat u wilt vermijden en selecteer Volgende.

Het geselecteerde gebied wordt met arcering weergegeven op de kaart.

6 Selecteer OK.

#### Een eigen te vermijden punt uitschakelen

U kunt een zelf ingesteld te vermijden punt uitschakelen zonder het te wissen.

1 Selecteer Instellingen > Navigatie > Aangepast vermijden.

- 2 Selecteer een te vermijden punt.
- 3 Selecteer => Schakel uit.

#### Te vermijden punten verwijderen

1 Selecteer Instellingen > Navigatie > Aangepast vermijden.

2 Selecteer een optie:

- Selecteer in om alle eigen te vermijden punten te verwijderen.
- Als u een eigen te vermijden punt wilt verwijderen, selecteert u het te vermijden punt en vervolgens => Wis.

## **Offroad navigeren**

Als u niet de normale wegen wilt gebruiken, kunt u de Offroadmodus gebruiken.

- 1 Selecteer Instellingen > Navigatie.
- 2 Selecteer Berekenmodus > Offroad > Sla op.

De volgende route wordt berekend als een rechte lijn naar de locatie.

## **Brandstofverbruik**

U kunt instellen dat uw toestel het brandstofverbruik inschat en u een waarschuwing geeft wanneer u de limiet van het geschatte brandstofbereik nadert. U ontvangt dan suggesties voor tankstations in de buurt op basis van het geschatte brandstofbereik. Als brandstofverbruik is ingeschakeld, geeft de huidige brandstofstatus weer.

- Wit: Brandstofverbruik is uitgeschakeld of het toestel is niet aangesloten op de motorfietshouder.
- Groen: Het geschatte brandstofbereik ligt boven het waarschuwingsniveau van de brandstoftank.
- **Oranje**: Het geschatte brandstofbereik ligt onder het waarschuwingsniveau van de brandstoftank.

Rood: De geschatte resterende afstand op de tank is 0.

#### Brandstofverbruik inschakelen

Voordat u het brandstofverbruik kunt bijhouden, moet het toestel zich in de motorfietsmodus of offroadmodus bevinden en in de motorfietshouder zijn geplaatst.

Als u brandstofverbruik inschakelt, wordt er een brandstofmeter weergegeven op de reiscomputer (*De pagina met reisinformatie weergeven*, pagina 13).

- 1 Vul de brandstoftank.
- 2 Selecteer Apps > Brandstofinstellingen > Brandstofverbruik.
- 3 Selecteer Afstand per tank.
- 4 Voer de afstand in die het voertuig kan afleggen op één brandstoftank en selecteer **OK**.

#### Waarschuwing voor laag brandstofpeil instellen

U kunt het toestel zodanig instellen dat u wordt gewaarschuwd als het brandstofpeil in de tank laag is.

**OPMERKING:** Het toestel moet zijn aangesloten op de motorfietshouder om dergelijke waarschuwingen te kunnen geven.

- 1 Brandstofverbruik inschakelen (*Brandstofverbruik* inschakelen, pagina 9).
- 2 Selecteer Brandstoftankwaarschuwing.
- 3 Voer een afstand in en selecteer OK.

Als u alleen nog voldoende brandstof over hebt om de ingevoerde afstand af te leggen, wordt er een waarschuwing voor een laag brandstofpeil op de kaartpagina weergegeven.

#### De afstand voor de brandstoftank opnieuw instellen

Wanneer u uw brandstoftank opnieuw vult, moet u de afstand voor de brandstoftank opnieuw instellen op uw toestel om nauwkeuriger bij te houden hoeveel brandstof u nog hebt.

Selecteer Apps > Brandstofinstellingen > Herstel brandstoftank.

#### Dynamische tankstations inschakelen

Voordat u dynamische tankstops kunt inschakelen, moet het toestel zich in de motorfietsmodus bevinden en in de motorfietshouder zijn geplaatst, en moet brandstofverbruik bijhouden zijn ingeschakeld.

U kunt instellen dat het toestel suggesties geeft voor tankstations op basis van uw geschatte brandstofbereik.

Selecteer Apps > Brandstofinstellingen > Dynamische tankstations.

## Locaties zoeken en opslaan

Op de kaarten op uw toestel staan locaties, bijvoorbeeld restaurants, hotels, garages en gedetailleerde straatgegevens. Het menu Waarheen? helpt u uw bestemming te vinden door verschillende methoden te bieden om door deze informatie te bladeren en locaties te vinden en op te slaan.

- Door zoektermen in te voeren kunt u alle locatiegegevens snel vinden (*Een locatie zoeken met behulp van de zoekbalk*, pagina 9).
- U kunt nuttige punten op categorie zoeken of doorbladeren (*Nuttige punten*, pagina 10).
- U kunt Foursquare<sup>®</sup> nuttige punten zoeken en u inchecken (*Foursquare nuttige punten zoeken*, pagina 10).
- Met behulp van zoekfuncties kunt u specifieke locaties vinden, zoals adressen, kruisingen of geografische coördinaten (*Zoekfuncties*, pagina 10).
- U kunt locaties zoeken in de buurt van een andere stad of wijk (*Het zoekgebied wijzigen*, pagina 10).
- U kunt uw favoriete locaties opslaan om ze later snel te kunnen terugvinden (*Locaties opslaan*, pagina 11).
- U kunt ook terugkeren naar recent gevonden locaties (*Recent gevonden locaties bekijken*, pagina 11).

# Een locatie zoeken met behulp van de zoekbalk

U kunt de zoekbalk gebruiken om locaties te zoeken door een categorie, merk, adres of plaatsnaam in te voeren.

- 1 Selecteer Waarheen?.
- 2 Selecteer Voer zoekopdracht in in de zoekbalk.
- **3** Voer de zoekterm gedeeltelijk of helemaal in.

Onder de zoekbalk worden zoeksuggesties weergegeven.

- 4 Selecteer een optie:
  - Als u een type bedrijf wilt zoeken, voer dan een categorie in (bijvoorbeeld "bioscoop").
  - Als u een specifiek bedrijf wilt zoeken, voer dan de naam van het bedrijf gedeeltelijk of helemaal in.
  - Als u een adres bij u in de buurt wilt zoeken, voert u een straatnaam en een huisnummer in.
  - Als u een adres in een andere plaats wilt zoeken, voert u een straatnaam, het huisnummer, de plaats en de provincie in.
  - Als u een plaats wilt zoeken, voer dan de plaats en de provincie in.
  - Als u op coördinaten wilt zoeken, voer dan de breedte- en lengtecoördinaten in.
- 5 Selecteer een optie:
  - Als u een zoeksuggestie wilt gebruiken, dient u deze te selecteren.
  - Als u wilt zoeken met de door u ingevoerde tekst, selecteer dan Q.
- 6 Selecteer, indien nodig, een locatie.

## Zoekresultaten weergeven op de kaart

U kunt de resultaten van het zoeken naar een locatie weergeven op de kaart in plaats van in een lijst.

1 Selecteer 📥 in de zoekresultaten voor de locatie.

De dichtstbijzijnde locatie in uw zoekresultaten wordt weergegeven op de kaart. II geeft de locaties van andere zoekresultaten aan.

- 2 Selecteer een of meer opties:
  - Tik op de kaart en sleep als u meer zoekresultaten wilt weergeven.
  - Als u een andere locatie wilt kiezen, selecteert u II.
  - Als u voor de geselecteerde locatie details en routes wilt weergeven, selecteert u de locatiebeschrijving onder aan de kaart.
  - Selecteer **Gal** om naar de geselecteerde locatie te navigeren.

## Het zoekgebied wijzigen

Het toestel zoekt standaard in de buurt van uw huidige locatie. U kunt ook zoeken in andere gebieden, bijvoorbeeld in de buurt van uw bestemming, een andere stad of langs de route die u rijdt.

- 1 Selecteer in het hoofdmenu Waarheen?
- 2 Selecteer ♥.
- 3 Selecteer een optie.

## **Nuttige punten**

Een nuttig punt is een plek met een voor u nuttige of interessante functie. Nuttige punten worden gegroepeerd in categorieën en omvatten bekende reisdoelen als tankstations, restaurants, hotels en entertainmentcentra.

#### Een locatie zoeken op categorie

- 1 Selecteer Waarheen?.
- 2 Selecteer een categorie of selecteer Categorieën.
- 3 Selecteer indien nodig een subcategorie.
- 4 Selecteer een locatie.

#### Zoeken binnen een categorie

Nadat u naar een nuttig punt hebt gezocht, worden er mogelijk bepaalde categorieën in een snelzoeklijst weergegeven met de laatste vier bestemmingen die u hebt geselecteerd.

- 1 Selecteer Waarheen? > Categorieën.
- **2** Selecteer een categorie.
- 3 Selecteer een optie:
  - Selecteer een bestemming in de lijst met snelzoekresultaten aan de rechterkant van het scherm.
     De snelzoeklijst bevat recent gevonden locaties in de geselecteerde categorie.
  - Selecteer zo nodig een subcategorie en selecteer een bestemming.

#### Navigeren naar nuttige punten binnen een locatie

U kunt een route uitstippelen naar een nuttig punt binnen een grotere locatie, zoals een winkel in een winkelcentrum of een bepaalde terminal op een luchthaven.

#### 1 Selecteer Waarheen? > Voer zoekopdracht in.

- 2 Selecteer een optie:
  - Als u de locatie wilt vinden, voert u de naam of het adres van de locatie in, selecteert u **Q** en gaat u naar stap 3.
  - Als u het nuttige punt wilt vinden, voert u de naam van het nuttige punt in, selecteert u **Q** en gaat u naar stap 5.
- 3 Selecteer de locatie.

Onder de locatie wordt een lijst met categorieën weergegeven, zoals restaurants, autoverhuurbedrijven of terminals.

- 4 Selecteer een categorie.
- 5 Selecteer het nuttige punt en vervolgens Ga!.

Het toestel stippelt een route uit naar de parkeerplaats of ingang die het dichtst bij het nuttige punt is gelegen. Wanneer u op de bestemming aankomt, geeft een geruite vlag de aanbevolen parkeerplaats aan. De locatie van het nuttige punt binnen de locatie wordt aangeduid met een stip met naambordje.

#### Een locatie verkennen

U kunt een lijst van alle nuttige punten binnen elke locatie weergeven.

- 1 Selecteer een locatie.
- 2 Selecteer () > Ontdek deze plaats.

#### Foursquare

Foursquare is een locatiegebonden sociaal netwerk. Uw toestel is voorzien van vooraf geïnstalleerde Foursquare nuttige punten, die in de zoekresultaten voor uw locatie worden aangeduid met het Foursquare logo.

#### Foursquare nuttige punten zoeken

U kunt op uw toestel geladen Foursquare nuttige punten zoeken.

Selecteer Waarheen? > Categorieën > Foursquare.

#### Zoekfuncties

Met behulp van de zoekfuncties kunt u bepaalde locatiesoorten zoeken door instructies te volgen op het scherm.

#### Een adres zoeken

**OPMERKING:** De volgorde van de stappen is mede afhankelijk van de kaartgegevens die op het toestel zijn geladen.

- 1 Selecteer Waarheen?.
- 2 Selecteer indien nodig **Zoeken nabij**: om het zoekgebied te wijzigen (*Het zoekgebied wijzigen*, pagina 10).
- 3 Selecteer Adres.
- 4 Volg de instructies op het scherm om de adresinformatie in te voeren.

5 Selecteer het adres.

#### Een kruispunt zoeken

U kunt een kruispunt of knooppunt tussen twee straten, snelwegen of andere wegen zoeken.

- 1 Selecteer Waarheen? > Categorieën > Kruispunten.
- 2 Volg de instructies op het scherm om de straatnamen in te voeren.
- **3** Selecteer het kruispunt.

### Een stad zoeken

- 1 Selecteer Waarheen? > Categorieën > Plaatsen.
- 2 Selecteer een optie:
  - · Selecteer een stad in de lijst met nabijgelegen steden.
  - Als u in de buurt van een andere locatie wilt zoeken, selecteert u **Zoeken nabij:** (*Het zoekgebied wijzigen*, pagina 10).
  - Als u een stad op naam wilt zoeken, selecteert u Voer zoekopdracht in. Voer de naam van een stad in en selecteer Q.

## Een locatie zoeken met behulp van coördinaten

U kunt een locatie zoeken door de lengtegraad en de breedtegraad in te voeren. Dit kan handig zijn als u geocaches zoekt.

- 1 Selecteer Waarheen? > Categorieën > Coördinaten.
- Selecteer indien noodzakelijk sen wijzig de coördinaatindeling of datum.
- 3 Voer de breedte- en lengtecoördinaten in.
- 4 Selecteer Geef weer op kaart.

## Recent gevonden locaties bekijken

Een overzicht van de 50 laatst gevonden locaties wordt op het toestel opgeslagen.

Selecteer Waarheen? > Recent.

- De lijst met recent gevonden locaties wissen
  - Selecteer Waarheen? > Recent > > Wis > Ja.

## Uw vorige parkeerplaats vinden

Als u het toestel loskoppelt van de voertuigvoeding terwijl het toestel is ingeschakeld, wordt uw huidige locatie als parkeerplaats opgeslagen.

Selecteer Apps > Vorige locatie.

## De huidige locatiegegevens weergeven

U kunt de pagina Waar ben ik? gebruiken om informatie over uw huidige locatie weer te geven. Deze functie komt van pas als u uw locatie moet doorgeven aan hulpdiensten.

Selecteer het voertuig op de kaart.

#### Nooddiensten en tankstations vinden

U kunt de pagina Waar ben ik? gebruiken om de dichtstbijzijnde ziekenhuizen, politiebureaus of benzinestations te vinden.

- 1 Selecteer het voertuig op de kaart.
- 2 Selecteer Ziekenhuizen, Politiebureaus, Brandstof of Roadside Assist.

**OPMERKING:** Sommige servicecategorieën zijn niet in alle gebieden beschikbaar.

Voor de geselecteerde service wordt een lijst met locaties weergegeven, met de dichtstbijzijnde locatie bovenaan.

- 3 Selecteer een locatie.
- 4 Selecteer een optie:
  - Als u naar de locatie wilt navigeren, selecteert u Gal.

 Als u het telefoonnummer en andere locatiegegevens wilt weergeven, selecteert u ①.

## Routebeschrijving naar uw huidige locatie

Als u aan iemand anders uw huidige locatie moet doorgeven, kan uw toestel u een routebeschrijving geven.

- 1 Selecteer het voertuig op de kaart.
- 2 Selecteer = > Routebeschr. naar mij.
- 3 Selecteer een beginlocatie.
- 4 Selecteer Selecteer.

## Een snelkoppeling toevoegen

U kunt snelkoppelingen toevoegen aan het menu Waarheen?. Een snelkoppeling kan verwijzen naar een locatie, een categorie of een zoekfunctie.

Het menu Waarheen? kan tot wel 36

snelkoppelingspictogrammen bevatten.

- 1 Selecteer Waarheen? > Voeg kortere manier toe.
- 2 Selecteer een item.

## Een snelkoppeling verwijderen

- 1 Selecteer Waarheen? > > Wis snelkoppeling(en).
- 2 Selecteer een snelkoppeling die u wilt verwijderen.
- 3 Selecteer de snelkoppeling opnieuw om te bevestigen.
- 4 Selecteer Sla op.

## Locaties opslaan

#### Een locatie opslaan

- 1 Zoek naar een locatie (*Een locatie zoeken op categorie*, pagina 10).
- 2 Selecteer een locatie in de zoekresultaten.
- 3 Selecteer 1.
- 4 Selecteer Sla op.
- 5 Voer, indien nodig, een naam in en selecteer OK.

#### Uw huidige locatie opslaan

- 1 Selecteer het voertuigpictogram op de kaart.
- 2 Selecteer Sla op.
- 3 Voer een naam in en selecteer OK.
- 4 Selecteer OK.

#### Een opgeslagen locatie bewerken

- 1 Selecteer Waarheen? > Opgeslagen.
- 2 Selecteer indien nodig een categorie.
- **3** Selecteer een locatie.
- 4 Selecteer 1
- 5 Selecteer = > Wijzig.
- 6 Selecteer een optie:
  - Selecteer Naam.
  - Selecteer Telefoonnummer.
  - Selecteer **Categorieën** om categorieën aan de opgeslagen locatie toe te wijzen.
  - Selecteer Wijzig kaartsymbool om het symbool te wijzigen waarmee de opgeslagen locatie op de kaart wordt gemarkeerd.
- 7 Wijzig de informatie.
- 8 Selecteer OK.

#### Categorieën aan een opgeslagen locatie toewijzen

U kunt uw eigen categorieën toevoegen om uw opgeslagen locaties te ordenen.

**OPMERKING:** Categorieën worden in het menu met opgeslagen locaties weergegeven nadat u ten minste 12 locaties hebt opgeslagen.

- 1 Selecteer Waarheen? > Opgeslagen.
- 2 Selecteer een locatie.
- 3 Selecteer 1.
- 4 Selecteer = > Wijzig > Categorieën.
- 5 Voer een of meer categorienamen in, van elkaar gescheiden met een komma.
- 6 Selecteer indien nodig een voorgestelde categorie.
- 7 Selecteer OK.

#### Een opgeslagen locatie verwijderen

**OPMERKING:** Verwijderde locaties kunnen niet worden teruggezet.

- 1 Selecteer Waarheen? > Opgeslagen.
- 2 Selecteer => Wis opgeslag. plaatsen.
- 3 Selecteer het vak naast de opgeslagen locaties die u wilt wissen en selecteer Wis.

#### Een opgeslagen locatie delen

Nadat u een locatie hebt opgeslagen, kunt u deze delen met andere compatibele Garmin toestellen via draadloze Bluetooth technologie of een geheugenkaart.

- 1 Selecteer Waarheen? > Opgeslagen.
- 2 Selecteer indien nodig een categorie.
- 3 Selecteer een locatie.
- 4 Selecteer 1
- 5 Selecteer = > Deel.
- 6 Volg de instructies op het scherm om locatiegegevens te delen.

## De kaart gebruiken

U kunt de kaart gebruiken om een route te volgen (*Uw route op de kaart*, pagina 6) of om uw directe omgeving te bekijken, als er geen route actief is.

- 1 Selecteer Bekijk kaart.
- 2 Selecteer een willekeurig punt op de kaart.
- 3 Selecteer een optie:
  - Versleep de kaart om naar links en naar rechts of naar boven en naar beneden over de kaart te bewegen.
  - Selecteer + of als u wilt inzoomen of uitzoomen.
  - Selecteer A als u wilt schakelen tussen Noord boven en 3D-weergave.
  - Als u de weergegeven nuttige punten op categorie wilt filteren, selecteert u **Q**.
  - Als u een route wilt starten, selecteert u een locatie op de kaart en vervolgens Ga! (*Een route starten op de kaart*, pagina 6).

## **Kaartfuncties**

Kaartfuncties bieden snel toegang tot informatie en toestelfuncties, terwijl u op de kaart kijkt. Wanneer u een kaartfunctie activeert, wordt deze weergegeven in een paneel aan de rand van de kaart.

Stop: Stopt de navigatie van de actieve route.

- Wijzig route: Biedt u de mogelijkheid om een omweg te maken of locaties op uw route over te slaan.
- Verderop: Geeft naderende locaties op de route of de weg waarop u rijdt weer (*Verderop*, pagina 12).

- Koerswijzigingen: Geeft een lijst van naderende afslagen op uw route weer (*Afslagen en richtingaanwijzingen bekijken*, pagina 6).
- **Reisgegevens**: Geeft aanpasbare reisgegevens weer, zoals snelheid of afstand (*Reisgegevens op de kaart weergeven*, pagina 13).
- Volume: Hiermee kunt u het geluidsvolume regelen.
- Helderheid: Hiermee kunt u de helderheid van het scherm aanpassen.
- Telefoon: Geeft een lijst weer van recente telefoonoproepen vanaf uw verbonden telefoon, plus opties die u kunt kiezen tijdens een telefoongesprek (*De gespreksopties gebruiken*, pagina 14).

#### Een kaartfunctie weergeven

- 1 Selecteer 🔧 op de kaart.
- 2 Selecteer een kaartfunctie.
- De kaartfunctie wordt weergegeven in een paneel aan de rand van de kaart.
- Als u klaar bent met de kaartfunctie, selecteert u X.

#### Kaartfuncties inschakelen

Standaard zijn in het kaartfunctiemenu alleen de meest gebruikte kaartfuncties ingeschakeld. U kunt maximaal 12 functies toevoegen aan het menu.

- 1 Selecteer **∖** > **○** op de kaart.
- 2 Schakel het selectievakje naast elke functie in om deze toe te voegen.
- 3 Selecteer Sla op.

#### Verderop

De functie Verderop geeft informatie over naderende locaties op uw route of de weg waarop u rijdt. U kunt naderende nuttige punten, zoals restaurants, tankstations of rustplaatsen bekijken. Als u op een snelweg rijdt, kunt u ook informatie over naderende afslagen en steden en daar beschikbare services bekijken, zoals de informatie op verkeersborden op de snelweg.

U kunt drie categorieën aanpassen voor weergave met de functie Verderop.

#### Naderende locatie weergeven

- 1 Selecteer op de kaart 🔧 > Verderop.
- 2 Selecteer een optie:
  - U kunt de eerstvolgende locatie in elke categorie weergeven door zo nodig te selecteren.
  - Als u informatie over naderende afslagen of steden langs de snelweg of over daar beschikbare services wilt weergeven, selecteert u F.

**OPMERKING:** Deze optie is alleen beschikbaar als u op een snelweg rijdt of als een snelweg deel uitmaakt van uw route.

**3** Selecteer een item om voor die categorie, afslag of stad een lijst met locaties weer te geven.

#### De categorieën verderop aanpassen

U kunt de locatiecategorieën die met de functie Verderop worden weergegeven, wijzigen.

- 1 Selecteer op de kaart 🔧 > Verderop.
- 2 Selecteer een categorie.
- 3 Selecteer 🔧
- 4 Selecteer een optie:
  - Als u een categorie omhoog of omlaag wilt verplaatsen in de lijst, selecteert en sleept u het pijltje naast de categorienaam naar de gewenste positie.

- Als u een categorie wilt wijzigen, selecteert u de desbetreffende categorie.
- Als u een eigen categorie wilt maken, selecteert u een categorie, selecteert u Aangepast zoeken en voert u de naam van een bedrijf of categorie in.
- 5 Selecteer OK.

## Reisinformatie

#### Reisgegevens op de kaart weergeven

Voordat u reisgegevens op de kaart kunt weergeven, moet u de functie toevoegen aan het menu met kaartfuncties (*Kaartfuncties inschakelen*, pagina 12).

Selecteer op de kaart **A** > **Reisgegevens**.

#### De reisgegevensvelden aanpassen

Voordat u de gegevens kunt wijzigen die worden weergegeven in de reisgegevensvelden op de kaart, moet u de reisgegevensfunctie toevoegen aan het menu met kaartfuncties (*Kaartfuncties inschakelen*, pagina 12).

1 Selecteer op de kaart 🔧 > Reisgegevens.

2 Selecteer een reisgegevensveld.

3 Selecteer een optie.

Het nieuwe reisgegevensveld wordt in de kaartfunctie Reisgegevens weergegeven.

#### De pagina met reisinformatie weergeven

Op de reisinformatiepagina wordt uw snelheid weergegeven en wordt nuttige informatie over uw reis gegeven.

**OPMERKING:** Als u onderweg regelmatig stopt, schakel het toestel dan niet uit. Op die manier kan de verstreken reistijd nauwkeurig worden gemeten.

Selecteer op de kaart Snelheid.

#### Het reislog weergeven

Uw toestel houdt een reislog bij; een overzicht van de door u afgelegde weg.

- 1 Selecteer Instellingen > Kaart en voertuig > Kaartlagen.
- 2 Schakel het selectievakje Reislog in.

#### **Reisinformatie herstellen**

- 1 Selecteer op de kaart Snelheid.
- 2 Selecteer => Herstel veld(en).
- 3 Selecteer een optie:
  - Selecteer terwijl u niet navigeert Selecteer alles als u alle gegevensvelden op de eerste pagina, behalve de snelheidsmeter, opnieuw wilt instellen.
  - Selecteer Herstel reisgegevens als u de informatie op de tripcomputer opnieuw wilt instellen.
  - Selecteer Herstel max. snelheid als u de maximumsnelheid opnieuw wilt instellen.
  - Selecteer **Herstel reis B** als u de kilometerteller opnieuw wilt instellen.

## De kaart aanpassen

#### De kaartlagen aanpassen

U kunt aanpassen welke informatie op de kaart wordt weergegeven, zoals pictogrammen voor nuttige punten en wegomstandigheden.

- 1 Selecteer Instellingen > Kaart en voertuig > Kaartlagen.
- 2 Selecteer welke lagen u op de kaart wilt weergeven en selecteer **Sla op**.

#### Het kaartgegevensveld aanpassen

Selecteer een gegevensveld op de kaart.
 OPMERKING: U kunt Snelheid niet wijzigen.

2 Selecteer welk type gegevens u wilt weergeven.

#### Het kaartperspectief wijzigen

- 1 Selecteer Instellingen > Kaart en voertuig > Autokaartweergave.
- **2** Selecteer een optie:
  - Selecteer **Koers boven** om de kaart tweedimensionaal weer te geven, met uw reisrichting bovenaan.
  - Selecteer **Noord boven** om de kaart tweedimensionaal weer te geven, met het noorden bovenaan.
  - Selecteer **3D** om de kaart driedimensionaal weer te geven.
- 3 Selecteer Sla op.

## **Bluetooth connected functies**

Het toestel beschikt over diverse Bluetooth connected functies voor uw compatibele smartphone.

- Handsfree bellen: Deze functie biedt u de mogelijkheid om met uw toestel te bellen of op uw toestel gebeld te worden, en het toestel te gebruiken als een handsfree speakerphone. Als de gekozen taal de functie spraakopdrachten ondersteunt, kunt u met spraakopdrachten oproepen plaatsen en beantwoorden.
- **Mediastreaming**: Hiermee kunt u audio van uw smartphone naar uw headset streamen en Bluetooth media vanaf uw zūmo toestel bedienen.

## **Bluetooth functievereisten**

Voor sommige functies hebt u een telefoon, een headset of een bepaalde app op uw smartphone nodig.

| Functie          | Vereist                           |
|------------------|-----------------------------------|
| Handsfree bellen | Gekoppelde telefoon en headset.   |
| Mediastreaming   | Gekoppelde smartphone en headset. |

## Uw telefoon en headset koppelen

U moet uw zūmo toestel koppelen met uw telefoon en Bluetooth headset om bepaalde Bluetooth functies te kunnen gebruiken. Als de toestellen zijn gekoppeld, maken ze automatisch verbinding met elkaar als ze worden ingeschakeld en binnen bereik zijn.

1 Schakel op uw telefoon draadloze Bluetooth technologie in en stel de telefoon in op waarneembaar.

Raadpleeg de gebruikershandleiding van uw telefoon voor meer informatie.

- 2 Plaats het zūmo toestel en uw telefoon binnen 3 m. (10 ft) van elkaar.
- 3 Selecteer op het zūmo toestel Instellingen > Bluetooth > 📞
- 4 Volg de instructies op het scherm om uw telefoon met uw toestel te koppelen.
- 5 Selecteer () op het zūmo toestel.

TIP: Als het eerste Bluetooth instellingenscherm niet wordt weergegeven, kunt u Instellingen > Bluetooth > Zoek toestellen selecteren om uw headset te koppelen.

**6** Volg de instructies op het scherm om uw headset met uw toestel te koppelen.

# Statuspictogrammen van de Bluetooth functie

Statuspictogrammen worden in de Bluetooth instellingen weergegeven naast elk gekoppeld toestel.

#### Selecteer Instellingen > Bluetooth.

 Een grijs pictogram geeft aan dat de functie is uitgeschakeld of dat de verbinding voor dat toestel is verbroken. • Een gekleurd pictogram geeft aan dat de functie is verbonden en actief is voor dat toestel.

| <b>S</b> | Handsfree bellen     |
|----------|----------------------|
| 1        | Mediastreaming       |
| ••       | Headset is verbonden |

# Bluetooth functies voor uw headset in- of uitschakelen

Als u uw headset koppelt, worden standaard alle compatibele Bluetooth functies ingeschakeld. U kunt bepaalde functies in- of uitschakelen.

- 1 Selecteer Instellingen > Bluetooth.
- 2 Selecteer de naam van de headset.
- 3 Selecteer een optie:
  - Schakel het selectievakje **Hoofdtelefoon** uit als u de headset wilt loskoppelen.
  - Schakel het selectievakje **Mediageluid** uit als u geluid van streaming media wilt uitschakelen.

## Handsfree bellen

**OPMERKING:** Draadloze Bluetooth technologie en handsfree bellen zijn niet beschikbaar op alle modellen of voor alle talen en regio's.

**OPMERKING:** Hoewel de meeste telefoons worden ondersteund, is er geen garantie dat een bepaalde telefoon kan worden gebruikt. Mogelijk zijn niet alle functies beschikbaar voor uw telefoon.

Via draadloze Bluetooth technologie kunt u het toestel als handsfree-toestel aansluiten op uw mobiele telefoon. Vervolgens kunt u met uw toestel bellen en gebeld worden.

#### Telefoneren

#### Een nummer kiezen

- 1 Selecteer Apps > Telefoon > Kies.
- **2** Voer het nummer in.
- 3 Selecteer Kies.

#### Een contactpersoon in uw telefoonboek bellen

Telkens wanneer u de telefoon op het toestel aansluit, wordt het telefoonboek naar het toestel overgezet. Het kan enkele minuten duren voordat het telefoonboek beschikbaar is. Sommige telefoons ondersteunen deze functie niet.

- 1 Selecteer Apps > Telefoon > Telefoonboek.
- 2 Selecteer een contactpersoon.
- 3 Selecteer Oproep.

#### Een locatie bellen

- 1 Selecteer Apps > Telefoon > Blader door categorieën.
- 2 Selecteer een nuttig punt.
- 3 Selecteer Oproep.

#### Een oproep ontvangen

Selecteer Beantwoord of Negeer als u een oproep ontvangt.

#### De oproepinfo gebruiken

Telkens wanneer u de telefoon met het toestel verbindt, wordt uw oproepinfo van de telefoon naar het toestel overgezet. Het kan enkele minuten duren voordat de oproepinfo beschikbaar is. Sommige telefoons ondersteunen deze functie niet.

- 1 Selecteer Apps > Telefoon > Oproepinfo.
- 2 Selecteer een categorie.

De lijst met oproepen wordt weergegeven en de meest recente oproepen staan boven aan de lijst.

**3** Selecteer een oproep.

#### De gespreksopties gebruiken

Tijdens een gesprek kunt u de gespreksopties selecteren op de kaart.

 Als u het geluid wilt overzetten naar de telefoon, selecteer dan J.

**TIP:** Gebruik deze functie als u het toestel wilt uitschakelen terwijl u het telefoongesprek voortzet of als u behoefte hebt aan privacy.

- Als u het kiesvenster wilt gebruiken, selecteer dan .
   TIP: U kunt deze functie gebruiken zodat u automatische systemen kunt gebruiken, zoals voicemail.
- Als u de microfoon wilt dempen, selecteer dan \$
- Als u het gesprek wilt beëindigen, selecteer dan -.

#### Een telefoonnummer thuis opslaan

**TIP:** Nadat u een telefoonnummer thuis hebt opgeslagen, kunt u het nummer wijzigen via de optie "Thuis" in uw lijst met opgeslagen locaties (*Een opgeslagen locatie bewerken*, pagina 11).

- 1 Selecteer Apps > Telefoon > = > Stel telefoonnr. thuis in.
- 2 Voer uw telefoonnummer in.
- 3 Selecteer OK.

#### Naar huis bellen

U kunt uw telefoonnummer thuis alleen bellen nadat u het telefoonnummer van uw thuislocatie hebt opgegeven.

Selecteer Apps > Telefoon > Bel thuis.

## Verbinding met een Bluetooth toestel verbreken

U kunt tijdelijk de verbinding met een Bluetooth toestel verbreken zonder het toestel te verwijderen uit de lijst met gekoppelde toestellen. Het Bluetooth toestel kan dan in de toekomst nog steeds automatisch verbinding maken met uw zūmo toestel.

- 1 Selecteer Instellingen > Bluetooth.
- 2 Selecteer het toestel dat u wilt ontkoppelen.
- **3** Schakel het selectievakje naast de naam van uw gekoppelde toestel uit.

#### Een gekoppelde telefoon verwijderen

U kunt een gekoppelde telefoon verwijderen zodat de telefoon niet langer automatisch verbinding kan maken met uw toestel.

- 1 Selecteer Instellingen > Bluetooth.
- 2 Selecteer de telefoon en selecteer vervolgens Toestel ontkoppelen.

## De apps gebruiken

#### **Mediaspeler**

De mediaspeler kan muziek of geluid afspelen uit deze bronnen.

- Op uw zūmo toestel opgeslagen muziekbestanden.
- Muziekbestanden die zijn opgeslagen op een telefoon of een mediaspeler die is aangesloten op de USB-poort op de motorfietssteun.
- Bluetooth audio vanaf een gekoppelde telefoon.

#### De mediaspelerfunctie toevoegen aan de kaart

Met de mediaspeler-kaartfunctie kunt u uw mediaspeler bedienen vanaf uw kaart.

- 1 Selecteer Instellingen > Kaart en voertuig > Kaartfuncties > Mediaspeler.
- Open de kaart.

#### 3 Selecteer 🔧 > Mediaspeler.

De knoppen voor de mediaspeler verschijnen op de kaart.

#### De mediabron wijzigen

U kunt de bron wijzigen waaruit media wordt afgespeeld op uw toestel.

- 1 Selecteer Apps > Mediaspeler > !!.
- 2 Selecteer een mediabron.

## Sporen

Een spoor is een registratie van uw route. Het spoorlog bevat informatie over de punten langs de vastgelegde route, inclusief de tijd, de locatie en de hoogtegegevens voor ieder punt.

#### Informatie over sporen weergeven

- 1 Selecteer Apps > Sporen > Actief.
- 2 Selecteer een spoor.

Het spoor wordt op de kaart weergegeven.

- 3 Selecteer =
- 4 Selecteer een optie:
  - Als u het spoor wilt opslaan, selecteert u Sla spoor op.
  - Als u het spoor als reis wilt opslaan, selecteert u Sla op als reis.
  - Als u een hoogteprofiel van het spoor wilt weergeven, selecteert u Hoogteprofiel.

## **TracBack**<sup>®</sup>

#### Uw recente spoor terugvolgen

De functie TracBack houdt uw recente verplaatsingen bij. U kunt uw recente spoor terugvolgen naar de plaats waar u bent begonnen.

- 1 Selecteer Apps > TracBack.
- Uw recente spoor wordt weergegeven op de kaart.
- 2 Selecteer Ga!.

#### Uw recente spoor als reis opslaan

U kunt uw recente spoor als reis opslaan, die u later kunt navigeren met de reisplanner (*Navigeren aan de hand van een opgeslagen reis*, pagina 7).

- 1 Selecteer TracBack.
  - Uw recente spoor wordt weergegeven op de kaart.
- 2 Selecteer = > Sla op als reis.
- 3 Voer een naam in en selecteer OK.

## Bandenspanning

#### **WAARSCHUWING**

Gebruik van het meetsysteem voor bandenspanning (TPMS) is geen vervanging voor het juiste bandenonderhoud en de bestuurder is zelf verantwoordelijk voor het handhaven van de juiste bandenspanning, zelfs wanneer de bandenspanning nog niet laag genoeg is om de waarschuwing voor lage bandenspanning te activeren. Het niet handhaven van de juiste bandenspanning kan resulteren in verlies van de controle over de auto, wat kan leiden tot ernstig of zelfs dodelijk lichamelijk letsel.

Het Garmin meetsysteem voor bandenspanning is beschikbaar als apart accessoire. De bandenspanningsfunctie is niet compatibel met alle zūmo modellen. Ga naar www.garmin.com /zumo voor informatie over accessoires en compatibiliteit.

#### De bandenspanningssensors installeren

Voordat u de bandenspanningssensors kunt installeren, moet u de batterij en de nummerstickers van elke sensor hebben. U moet ook beschikken over een compatibel zūmo toestel.

De sensors communiceren draadloos met uw compatibele zūmo toestel. U kunt de bandenspanning bewaken en waarschuwingen op uw zūmo toestel ontvangen bij een lage bandenspanning.

1 Verwijder de dop ① van de sensor door de dop linksom te draaien.

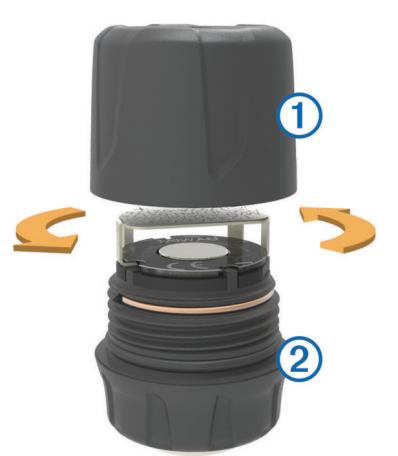

- 2 Als u de batterij al hebt geïnstalleerd in de sensor, verwijdert u de batterij.
- 3 Selecteer op uw zūmo toestel Apps > Bandenspanning.
- 4 Selecteer een voertuigprofiel dat overeenkomt met de bandenconfiguratie van uw auto.
- 5 Breng de sensor dicht bij het zūmo toestel.
- **6** Selecteer op uw zūmo toestel het nummer naast de band waarmee de sensor wordt gekoppeld.
- 7 Plaats op de sensor binnen 30 seconden de batterij ③ in de batterijhouder ④, met de positieve pool naar boven.

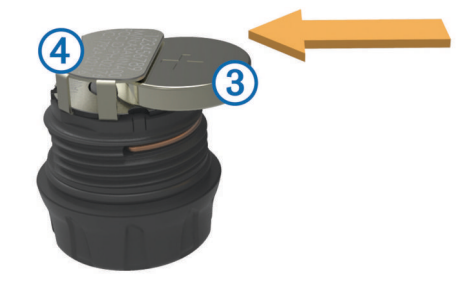

Het zūmo toestel zoekt de sensor en geeft een bevestigingsbericht weer wanneer het koppelen van de sensor is geslaagd.

**TIP:** Als de sensor niet goed wordt gekoppeld, moet u de batterij uit de sensor verwijderen en stap 6 en 7 herhalen.

- 8 Voer de aanbevolen bandenspanning voor de band in.
- **9** Voer de minimale bandenspanning voor de band in.

Het zūmo toestel geeft een lage-drukwaarschuwing wanneer de sensor een bandenspanning meet die lager is dan deze waarde.

- **10** Plaats de dop weer op de sensor en draai de dop stevig vast.
- **11** Plak op de sensor de nummersticker die overeenkomt met het bandnummer dat u hebt geselecteerd in stap 6.
- 12 Herhaal deze procedure voor elke resterende sensor.

#### De sensors op uw banden installeren

#### **WAARSCHUWING**

Het meetsysteem voor bandenspanning is alleen bedoeld voor gebruik met metalen ventielen. Installatie van een bandenspanningssensor op een niet-metalen ventiel kan schade aan de band en/of het ventiel veroorzaken, wat kan leiden tot ernstig of dodelijk letsel.

#### LET OP

Om mogelijke schade aan de sensors of het voertuig te voorkomen, dient u ervoor te zorgen dat de geïnstalleerde sensors geen storing veroorzaken in de remmen, wielophanging of andere apparatuur in het voertuig. Als een geïnstalleerde sensor storing veroorzaakt in andere geïnstalleerde apparatuur in het voertuig, rijd dan niet met het voertuig terwijl de sensor is aangebracht.

De banden van het voertuig mogelijk worden gebalanceerd nadat u sensor hebt geïnstalleerd om bandentrillingen en ongelijke bandenslijtage te voorkomen.

Voordat u de sensors op uw banden installeert, moet u de sensors configureren met uw zūmo toestel.

- 1 Verwijder de bestaande ventieldopjes van uw banden.
- 2 Selecteer op uw zūmo toestel Apps > Bandenspanning om het voertuigprofieldiagram weer te geven.
- 3 Installeer elke sensor op een ventiel door de sensor rechtsom vast te draaien.

**OPMERKING:** U moet elke sensor op de juiste band installeren op basis van het voertuigprofieldiagram en de nummerstickers die op de sensors zijn aangebracht tijdens het installatieproces.

4 Draai de wielen met de hand om te controleren of de sensors voldoende speling hebben en andere onderdelen van het voertuig niet in de weg zitten.

#### Bandenspannings- waarschuwingen

Het toestel waarschuwt u met pop-upberichten, pictogrammen op de kaart en symbolen in de bandenspanning-app.

Als er een waarschuwing voor een sensor is, wordt het nummer naast de desbetreffende band in rood weergegeven in de bandenspanning-app. De symbolen onder het nummer verschijnen in rood en geven de actieve waarschuwingen voor die sensor aan.

| (!) | Lage bandenspanning            |  |
|-----|--------------------------------|--|
|     | Batterij van sensor bijna leeg |  |
| ×   | Sensor niet verbonden          |  |

#### Slaapstand bandenspanningssensor

Wanneer u de auto parkeert en het zūmo toestel uitschakelt, schakelt de bandenspanningssensor na enkele minuten over naar een energiebesparende slaapstand. De sensor stuurt in de slaapstand geen informatie naar het zūmo toestel. Dit kan ertoe leiden dat uw zūmo toestel aangeeft dat de verbinding met de sensor is verbroken.

De volgende keer dat uw auto rijdt, komt de sensor weer uit deze slaapstand en wordt automatisch weer verbinding met het zūmo toestel gemaakt. Het kan maximaal 30 seconden duren om opnieuw verbinding te maken.

#### Het kompas gebruiken

**OPMERKING:** U moet zich verplaatsen om uw richting te kunnen bepalen.

U kunt navigeren met een GPS-kompas.

Selecteer Apps > Kompas.

## VIRB<sup>®</sup> afstandsbediening

Met de VIRB afstandsbediening kunt u uw VIRB actiecamera op afstand bedienen met uw toestel. Ga naar www.garmin.com /VIRB om een VIRB actiecamera te kopen.

#### Een VIRB actiecamera bedienen

Voordat u de VIRB afstandsbediening kunt gebruiken, moet u de instelling voor de afstandsbediening op uw VIRB camera inschakelen. Raadpleeg de *VIRB serie gebruikershandleiding* voor meer informatie.

- 1 Schakel uw VIRB camera in.
- 2 Selecteer op uw zūmo toestel Apps > VIRB afstandsbed. > Verbinden.
- **3** Wacht totdat het toestel is verbonden met uw VIRB camera.
  - Selecteer een optie:
    - Selecteer Start opnemen om video op te nemen.
    - Selecteer **Stop opnemen** om de video-opname te stoppen.
    - · Selecteer Snapshot om een foto te maken.

#### Servicegeschiedenis loggen

U kunt de datum en kilometerstand vastleggen wanneer uw voertuig service of onderhoud krijgt. Het toestel biedt diverse servicecategorieën en u kunt ook eigen categorieën toevoegen (*Servicecategorieën toevoegen*, pagina 16).

- 1 Selecteer Apps > Servicegeschiedenis.
- 2 Selecteer een servicecategorie.
- 3 Selecteer Voeg record toe.
- 4 Voer de kilometerstand in en selecteer Volgende.
- **5** Voer een opmerking in (optioneel).
- 6 Selecteer OK.

#### Servicecategorieën toevoegen

- 1 Selecteer Apps > Servicegeschiedenis.
- 2 Selecteer = > Voeg categorie toe.
- 3 Voer een naam voor de categorie in en selecteer OK.

#### Servicecategorieën verwijderen

Als u een servicecategorie verwijdert, worden alle servicerecords in deze categorie ook verwijderd.

- 1 Selecteer Apps > Servicegeschiedenis.
- 2 Selecteer = > Wis categorieën.
- 3 Selecteer de servicecategorieën die u wilt verwijderen.
- 4 Selecteer Wis.

#### Namen van servicecategorieën wijzigen

- 1 Selecteer Apps > Servicegeschiedenis.
- 2 Selecteer de categorie waarvan u de naam wilt wijzigen.
- 3 Selecteer = > Wijzig categorienaam.
- 4 Voer een naam in en selecteer OK.

#### Servicerecords verwijderen

- 1 Selecteer Apps > Servicegeschiedenis.
- 2 Selecteer een servicecategorie.
- 3 Selecteer => Wis records.
- 4 Selecteer de te verwijderen servicerecords.
- 5 Selecteer Wis.

#### Een servicerecord bewerken

U kunt de opmerking, de tellerstand en de datum van een servicerecord wijzigen.

- 1 Selecteer Apps > Servicegeschiedenis.
- **2** Selecteer een categorie.
- 3 Selecteer een veld.
- 4 Voer de nieuwe informatie in en selecteer OK.

## Help-bestanden weergeven

Selecteer **Apps** > **Help** om de volledige gebruikershandleiding weer te geven.

#### Help-onderwerpen zoeken

Selecteer Apps > Help > Q.

#### Recente routes en bestemmingen weergeven

Voordat u deze functie kunt gebruiken, moet u de functie voor reisgeschiedenis inschakelen (*Toestel- en privacyinstellingen*, pagina 18).

U kunt uw voorgaande routes en plaatsen waar u bent gestopt op de kaart bekijken.

Selecteer Apps > Waar ik was.

## Het toestel aanpassen

#### Kaart- en voertuiginstellingen

#### Selecteer Instellingen > Kaart en voertuig.

- **Voertuig**: Hiermee kiest u een pictogram voor het aangeven van uw positie op de kaart. Ga naar www.garmingarage.com voor meer pictogrammen.
- Autokaartweergave: Hiermee stelt u het perspectief van de kaart in.
- Kaartdetail: Hiermee stelt u het detailniveau van de kaart in. Als er meer details worden weergegeven, wordt de kaart mogelijk langzamer opnieuw getekend.
- Kaartthema: Hiermee kunt u de kleuren van de kaartgegevens wijzigen.
- Kaartfuncties: Hiermee selecteert u de snelkoppelingen die in het menu met kaartfuncties worden weergegeven.
- Kaartlagen: Hiermee stelt u de gegevens in die op de kaartpagina worden weergegeven (*De kaartlagen aanpassen*, pagina 13).
- Hoorbare waarschuwingen voor de bestuurder: Hiermee schakelt u hoorbare waarschuwingen in voor elk type waarschuwing voor de bestuurder (*Functies voor het waarschuwen van de bestuurder*, pagina 4).
- Automatisch zoomen: Hiermee wordt automatisch het juiste zoomniveau geselecteerd voor optimaal gebruik van de kaart. Als u deze functie uitschakelt, moet u handmatig in- en uitzoomen.
- Mijn Kaarten: Hiermee stelt u in welke geïnstalleerde kaarten het toestel gebruikt.

## Waarschuwingen voor de bestuurder in- of uitschakelen

U kunt waarschuwingssignalen voor de bestuurder afzonderlijk uitschakelen. Visuele waarschuwingen worden ook weergegeven als het waarschuwingssignaal is uitgeschakeld.

- 1 Selecteer Instellingen > Kaart en voertuig > Hoorbare waarschuwingen voor de bestuurder.
- 2 Schakel het selectievakje naast elk waarschuwingssignaal in of uit.

#### Kaarten inschakelen

U kunt kaartproducten inschakelen die op het toestel zijn geïnstalleerd.

**TIP:** Ga voor het aanschaffen van andere kaartproducten naar http://buy.garmin.com.

- 1 Selecteer Instellingen > Kaart en voertuig > Mijn Kaarten.
- 2 Selecteer een kaart.

#### Navigatie-instellingen

Selecteer Instellingen > Navigatie.

- **Routevoorbeeld**: Toont een voorbeeld van de belangrijke wegen op uw route wanneer u begint met navigeren.
- Berekenmodus: Hiermee stelt u de methode voor routeberekening in.
- Herberekening route: Hiermee stelt u de voorkeuren voor herberekening van de route in wanneer u van een actieve route weg navigeert.
- Vermoeidheidswaarschuwing: Waarschuwt u wanneer u lange tijd zonder pauze hebt gereden.
- Te vermijden: Hiermee stelt u in welke wegonderdelen u op een route wilt vermijden.
- Aangepast vermijden: Hiermee kunt u opgeven welke specifieke wegen en gebieden u wilt vermijden.
- **Tolwegen**: Hiermee stelt u voorkeuren in voor het vermijden van tolwegen.
- **Tol en kosten**: Hiermee stelt u voorkeuren in voor het vermijden van tolwegen en tolvignetten.

**OPMERKING:** Deze functie is niet in alle regio's beschikbaar.

- **Beperkte modus**: Hiermee schakelt u alle functies van het navigatiesysteem uit die veel aandacht van de gebruiker vragen en u tijdens het rijden kunnen afleiden.
- **GPS Simulator**: Hiermee stelt u in dat het toestel geen GPSsignalen meer ontvangt, waarmee u de batterij spaart.

#### Instellingen berekenmodus

Selecteer Instellingen > Navigatie > Berekenmodus.

De routeberekening is gebaseerd op de snelheidsgegevens van een weg en de versnellingsgegevens van een voertuig voor een bepaalde route.

- Snellere tijd: Hiermee berekent u routes die sneller worden afgelegd, maar mogelijk langer zijn.
- Kortere afstand: Hiermee berekent u routes die korter zijn, maar mogelijk langzamer worden afgelegd.
- Offroad: Hiermee berekent u een rechte lijn van uw huidige locatie naar uw bestemming.
- Avontuurlijke route: Hiermee berekent u routes die bij voorkeur gebruikmaken van bochtige wegen.

OPMERKING: Deze functie is niet in alle regio's beschikbaar.

#### Een gesimuleerde locatie instellen

Als u zich binnenshuis bevindt en het toestel ontvangt geen satellietsignalen, kunt u de GPS gebruiken om een gesimuleerde locatie in te stellen.

- 1 Selecteer Instellingen > Navigatie > GPS Simulator.
- 2 Selecteer Bekijk kaart in het hoofdmenu.
- **3** Tik twee keer op de kaart om een gebied te selecteren. Het adres van de locatie wordt onder in het scherm weergegeven.
- 4 Selecteer de beschrijving voor de locatie.
- 5 Selecteer Stel locatie in.

#### Bluetooth instellingen

#### Selecteer Instellingen > Bluetooth.

Bluetooth: Hiermee schakelt u draadloze Bluetooth technologie in.

Zoek toestellen: Hiermee zoekt u naar nabije Bluetooth toestellen.

**Toestelnaam**: Hiermee kunt u een toestelnaam invoeren ter identificatie van uw toestel op andere toestellen met draadloze Bluetooth technologie.

#### Bluetooth uitschakelen

- 1 Selecteer Instellingen > Bluetooth.
- 2 Selecteer Bluetooth.

## Scherminstellingen

#### Selecteer Instellingen > Scherm.

- **Oriëntatie**: Hiermee stelt u het scherm in op staand (verticaal) of liggend (horizontaal).
- Kleurmodus: Hiermee stelt u de dag- of nachtkleurmodus in. Als u de optie Auto selecteert, schakelt het toestel automatisch over naar dag- of nachtkleuren op basis van de tijd van de dag.

Helderheid: Hiermee stelt u de helderheid van het scherm in.

- **Time-out voor scherm**: Hiermee stelt u de periode in waarna het toestel in de slaapstand gaat wanneer u batterijvoeding gebruikt.
- **Schermafdruk**: Hiermee maakt u een opname van het toestelscherm. Schermafbeeldingen worden op het toestel in de map Screenshot opgeslagen.

#### Instellingen voor eenheden en tijd

Als u de pagina met instellingen voor eenheden en tijd wilt openen, selecteert u vanuit het hoofdmenu **Instellingen** > **Eenheden en tijd**.

Huidige tijd: Hiermee stelt u de tijd van het toestel in.

Tijdweergave: Hiermee kunt u een 12-uurs, 24-uurs of UTCtijdweergave selecteren.

Eenheden: Hiermee stelt u de eenheid voor afstanden in.

**Positieweergave**: Hiermee stelt u de coördinatennotatie en datum in voor geografische coördinaten.

#### De tijd instellen

1 Selecteer de tijd in het hoofdmenu.

- 2 Selecteer een optie:
  - Selecteer Automatisch om de tijd automatisch in te stellen aan de hand van GPS-informatie.
  - Sleep de nummers omhoog of omlaag om de tijd handmatig in te stellen.

#### Taal- en toetsenbordinstellingen

Als u de pagina met instellingen voor taal en toetsenbord wilt openen, selecteert u vanuit het hoofdmenu **Instellingen > Taal en toetsenbord**.

- Taal voor spraak: Hiermee stelt u de taal van de gesproken aanwijzingen in.
- **Taal voor tekst**: Hiermee wijzigt u de taal voor alle tekst op het scherm in de geselecteerde taal.

**OPMERKING:** Als u de teksttaal wijzigt, blijft de taal van de kaartgegevens, zoals straatnamen en plaatsen, of door de gebruiker ingevoerde gegevens, ongewijzigd.

- Toetsenbordtaal: Hiermee schakelt u andere talen voor het toetsenbord in.
- Toetsenbordindeling: Hiermee stelt u de toetsenbordindeling in.

#### Gevarenzonealarminstellingen

**OPMERKING:** Gevarenzonealarmen worden alleen weergegeven wanneer u eigen nuttige punten (POI's) hebt geladen.

OPMERKING: Deze functie is niet in alle regio's beschikbaar.

#### Selecteer Instellingen > Gevarenzonealarm.

- Audio: Hiermee kunt u het type alarm instellen dat klinkt wanneer u een gevarenzone nadert.
- Waarschuwingen: Hiermee stelt u het type gevarenzone in waarvoor een alarm klinkt.

### Toestel- en privacyinstellingen

Als u de toestelinstellingen wilt openen, selecteert u **Instellingen > Toestel**.

- **Over**: Hiermee geeft u het versienummer van de software, het id-nummer van het toestel en informatie over verschillende andere softwarefuncties weer.
- **EULA's**: Hiermee geeft u de licentieovereenkomsten voor eindgebruikers weer.

**OPMERKING:** U hebt deze gegevens nodig om de systeemsoftware bij te werken of aanvullende kaartgegevens aan te schaffen.

- **Positierapportage**: Hiermee deelt u uw positiegegevens met Garmin om de inhoud te verbeteren.
- **Reisgeschiedenis**: Hiermee kan het toestel informatie registreren voor de functies myTrends, Waar ik ben geweest en Reislog.
- Wis reisgeschiedenis: Hiermee wordt uw reisgeschiedenis gewist voor de functies myTrends, Waar ik ben geweest en Reislog.

#### De instellingen herstellen

U kunt een bepaalde categorie met instellingen of alle instellingen terugzetten naar de fabrieksinstellingen.

- 1 Selecteer Instellingen.
- 2 Selecteer indien nodig een instellingencategorie.
- 3 Selecteer > Herstel.

## Toestelinformatie

#### **Specificaties**

| Waterbestendigheid                                   | IEC 60529 IPX7                                                                                               |
|------------------------------------------------------|----------------------------------------------------------------------------------------------------|
| Bedrijfstemperatuurbereik                            | Van -20° tot 55°C (van -4° tot 131°F)                                                                        |
| Laadtemperatuurbereik                                | Van 0° tot 45°C (van 32° tot 113°F)                                                                          |
| Ingangsspanning (CLA-, voertuig- of externe voeding) | Van 12 tot 24 V gelijkstroom                                                                                 |
| Levensduur van batterij                              | Maximaal 4 uur, afhankelijk van het gebruik en de instellingen                                               |
| Batterijtype                                         | Lithium-ionbatterij                                                                                          |
| Spanningsbereik van de batterij                      | Van 3,5 V tot 4,1 V                                                                                          |
| Radiofrequentieprotocol                              | 2,4 GHz ANT+ <sup>®</sup> protocol voor draadloze<br>communicatie<br>2,4 GHz Bluetooth draadloze technologie |

\*Het toestel is bestand tegen incidentele blootstelling aan water tot een diepte van 1 meter gedurende maximaal 30 minuten. Ga voor meer informatie naar www.garmin.com/waterrating.

## Het toestel opladen

**OPMERKING:** Dit Klasse III-product dient van stroom te worden voorzien door een LPS-voedingsbron (Limited Power Supply).

U kunt de batterij in het toestel op een van de volgende manieren opladen.

• Plaats het toestel in de houder en sluit de houder aan op de voertuigvoeding.

#### LET OP

Sluit het toestel niet rechtstreeks aan op de voertuigvoedingskabel.

 Sluit het toestel aan op een computer met een USB-kabel. Het toestel wordt mogelijk langzaam opgeladen als het is aangesloten op een computer. Sommige draagbare computers laden het toestel mogelijk niet op. • Sluit het toestel aan op een optionele voedingsadapter, zoals een netspanningsadapter.

U kunt een goedgekeurde Garmin netspanningsadapter voor gebruik in huis en op kantoor aanschaffen bij een Garmin dealer of op www.garmin.com.

## Onderhoud van het toestel

### Toestelonderhoud

#### LET OP

Laat uw toestel niet vallen.

Bewaar het toestel niet op een plaats waar het langdurig aan extreme temperaturen kan worden blootgesteld omdat dit onherstelbare schade kan veroorzaken.

Gebruik nooit een hard of scherp object om het aanraakscherm te bedienen omdat het scherm daardoor beschadigd kan raken.

#### De behuizing schoonmaken

#### LET OP

Vermijd chemische schoonmaakmiddelen en oplosmiddelen die de kunststofonderdelen kunnen beschadigen.

- 1 Maak de behuizing van het toestel (niet het aanraakscherm) schoon met een doek die is bevochtigd met een mild schoonmaakmiddel.
- 2 Veeg het toestel vervolgens droog.

#### Het aanraakscherm schoonmaken

- 1 Gebruik een zachte, schone, pluisvrije doek.
- 2 Bevochtig de doek zo nodig licht met water.
- **3** Als u een vochtige doek gebruikt, schakel het toestel dan uit en koppel het los van de voeding.
- 4 Veeg het scherm voorzichtig met de doek schoon.

#### Diefstalpreventie

- Om diefstal te voorkomen raden we u aan het toestel en de bevestiging uit het zicht te verwijderen wanneer u deze niet gebruikt.
- · Verwijder de afdruk van de zuignapsteun op de voorruit.
- · Bewaar het toestel niet in het handschoenenvak.
- Registreer uw toestel op http://my.garmin.com.

#### Het toestel herstellen

U kunt het toestel herstellen als het niet meer reageert. Houd de aan-uitknop 12 seconden ingedrukt.

## Het toestel, de steun en de zuignap verwijderen

#### Het toestel van de steun verwijderen

- 1 Druk op de ontgrendelingsknop op de steun.
- 2 Kantel het toestel naar voren.

#### De steun van de zuignap verwijderen

- 1 Draai de steun naar rechts of links.
- 2 Blijf kracht uitoefenen tot de steun los komt van de bal aan de zuignap.

#### De zuignap van de voorruit halen

- 1 Kantel de hendel op de zuignap naar u toe.
- 2 Trek het lipje van de zuignap naar u toe.

## De zekering in de voertuigvoedingskabel vervangen

#### LET OP

Bij het vervangen van zekeringen moet u ervoor zorgen dat u geen onderdeeltjes verliest en dat u deze op de juiste plek terugplaatst. De voertuigvoedingskabel werkt alleen als deze op juiste wijze is samengesteld.

Als het toestel in het voertuig is aangesloten maar niet kan worden opgeladen, moet u mogelijk de zekering aan het uiteinde van de voertuigadapter vervangen.

1 Draai de dop 1 linksom om deze los te maken.

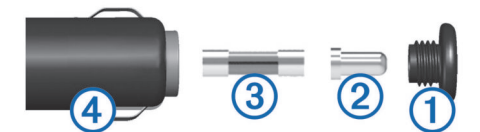

**TIP:** U dient wellicht een munt te gebruiken om de dop te verwijderen.

- 2 Verwijder de dop, het zilverkleurige pinnetje 2 en de zekering 3.
- **3** Plaats een nieuwe snelle zekering met hetzelfde voltage, zoals 1 A of 2 A.
- 4 Plaats het zilverkleurige pinnetje in de dop.
- 5 Plaats de dop terug en draai de dop rechtsom om deze weer te bevestigen op de voertuigvoedingskabel ④.

## Problemen oplossen

#### De zuignap blijft niet op de voorruit zitten

- 1 Reinig de zuignap en de voorruit met schoonmaakalcohol.
- 2 Droog af met een schone, droge doek.
- 3 Bevestig de zuignap (Installatie, pagina 1).

#### Mijn toestel ontvangt geen satellietsignalen.

- Controleer of de GPS-simulator is uitgeschakeld (*Navigatie-instellingen*, pagina 17).
- Neem uw toestel mee naar een open plek, buiten parkeergarages en uit de buurt van hoge gebouwen en bomen.
- Blijf enkele minuten stilstaan.

#### Het toestel wordt niet opgeladen in mijn auto

- Controleer de zekering in de voertuigvoedingskabel (*De zekering in de voertuigvoedingskabel vervangen*, pagina 19).
- Het voertuig moet zijn ingeschakeld om stroom aan de stroomvoorziening te kunnen leveren.
- Controleer of de binnentemperatuur van het voertuig binnen het in de specificaties vermelde laadtemperatuurbereik ligt.
- Controleer of de zekering van de voertuigvoeding niet kapot is.

#### De batterij blijft niet erg lang opgeladen

- Verminder de helderheid van het scherm (Scherminstellingen, pagina 18).
- Verkort de time-out voor het scherm (*Scherminstellingen*, pagina 18).
- Verlaag het volume (Het volume aanpassen, pagina 4).
- Schakel de Bluetooth draadloze technologie uit (*Bluetooth uitschakelen*, pagina 17).
- Zet het toestel in de slaapstand als het niet wordt gebruikt (*Het toestel in- of uitschakelen*, pagina 3).

- Stel uw toestel niet bloot aan sterke temperatuurschommelingen.
- Laat het toestel niet in direct zonlicht liggen.

# Het toestel verschijnt niet als verwisselbaar station op mijn computer

Op de meeste Windows-computers maakt het toestel verbinding via het Media Transfer Protocol (MTP). In de MTP-modus wordt het toestel weergegeven als draagbaar toestel, en niet als een verwisselbaar station. De MTP-modus wordt ondersteund door Windows 7, Windows Vista<sup>®</sup> en Windows XP Service Pack 3 met Windows Media Player 10.

## Het toestel verschijnt niet als draagbaar toestel op mijn computer

Op Mac-computers en sommige Windows-computers wordt het toestel verbonden via de USB-massaopslagmodus. In de USBmassaopslagmodus wordt het toestel weergegeven als een verwisselbaar station of volume, en niet als een draagbaar toestel. Windows versies ouder dan Windows XP Service Pack 3 maken gebruik van de USB-massaopslagmodus.

## Het toestel verschijnt niet als een draagbaar toestel of als een verwisselbaar station of volume op mijn computer

- 1 Koppel de USB-kabel los van de computer.
- 2 Schakel het toestel uit.
- **3** Sluit de USB-kabel aan op uw toestel en op een USB-poort op de computer.

**TIP:** De USB-kabel moet worden aangesloten op een USBpoort van uw computer en niet op een USB-hub.

Het toestel wordt automatisch ingeschakeld en schakelt over naar de MTP-modus of de USB-massaopslagmodus. Vervolgens verschijnt er een afbeelding van het toestel dat op een computer is aangesloten op het scherm van het toestel.

**OPMERKING:** Als er diverse netwerkstations zijn aangesloten op de computer, Windows kunnen er problemen optreden bij het toewijzen van stationsletters aan uw Garmin stations. Raadpleeg voor meer informatie over het toewijzen van stationsletters het Help-bestand voor uw besturingssysteem.

# Ik kan mijn telefoon niet koppelen met het toestel

• Selecteer Instellingen > Bluetooth.

Het veld Bluetooth moet zijn ingesteld op Ingeschakeld.

- Schakel draadloze Bluetooth technologie op uw telefoon in en houd uw telefoon op minder dan 10 meter (33 ft.) afstand van het toestel.
- Ga naar www.garmin.com/bluetooth voor meer informatie.

## Appendix

# Een geheugenkaart installeren voor kaarten en gegevens

U kunt een geheugenkaart installeren om de opslagruimte voor kaarten en andere gegevens op uw toestel te vergroten. Geheugenkaarten zijn verkrijgbaar bij elektronicawinkels. Via www.garmin.com/maps zijn geheugenkaarten met vooraf geladen Garmin kaartsoftware verkrijgbaar. Het toestel ondersteunt microSD geheugenkaarten van 4 tot 32 GB.

- 1 Zoek de kaart- en data-geheugenkaartsleuf op uw toestel (*Overzicht van het toestel*, pagina 3).
- 2 Plaats een geheugenkaart in de sleuf.

3 Druk op de kaart totdat deze vastklikt.

## Gegevensbeheer

U kunt bestanden opslaan op uw toestel. In de geheugenuitsparing van het toestel kan een extra geheugenkaart worden geplaatst.

**OPMERKING:** Het toestel is niet compatibel met Windows 95, 98, ME, Windows NT<sup>®</sup>, en Mac OS 10.3 en ouder.

### Informatie over geheugenkaarten

Geheugenkaarten zijn verkrijgbaar bij elektronicawinkels. U kunt ook geheugenkaarten met vooraf geladen kaarten van Garmin aanschaffen (www.garmin.com). U kunt op de geheugenkaarten behalve kaarten en kaartgegevens ook afbeeldingsbestanden, geocaches, routes, waypoints en eigen nuttige punten opslaan.

## Het toestel aansluiten op uw computer

Sluit het toestel aan op uw computer via een USB-kabel.

- 1 Steek het smalle uiteinde van de USB-kabel in de poort op het toestel.
- 2 Steek het bredere uiteinde van de USB-kabel in een USBpoort op uw computer.

Er verschijnt een afbeelding van uw toestel dat op een computer is aangesloten op het scherm van het toestel.

Het toestel wordt op uw computer weergegeven als draagbaar toestel, verwisselbaar station of verwisselbaar volume, dit is afhankelijk van het besturingssysteem.

#### Gegevens van uw computer overzetten

1 Verbind het toestel met uw computer (*Het toestel aansluiten op uw computer*, pagina 20).

Het toestel wordt op uw computer weergegeven als draagbaar toestel, verwisselbaar station of verwisselbaar volume, dit is afhankelijk van het besturingssysteem.

- 2 Open de bestandsbrowser op de computer.
- 3 Selecteer een bestand.
- 4 Selecteer Bewerken > Kopiëren.
- 5 Blader naar een map op het toestel.

**OPMERKING:** Plaats geen computerbestanden in de Garmin map op verwisselbare stations en volumes.

6 Selecteer Bewerken > Plakken.

#### De USB-kabel loskoppelen

Als uw toestel als een verwisselbaar station of volume is aangesloten op uw computer, dient u het toestel op een veilige manier los te koppelen om gegevensverlies te voorkomen. Als uw toestel als een draagbaar toestel is aangesloten op uw Windows-computer, hoeft u het niet op een veilige manier los te koppelen.

- 1 Voer een van onderstaande handelingen uit:
  - Op Windows-computers: Selecteer het pictogram Hardware veilig verwijderen in het systeemvak en selecteer uw toestel.
  - Op Mac-computers: Sleep het volumepictogram naar de prullenbak.
- 2 Koppel de kabel los van uw computer.

## GPS-signaalstatus weergeven

Houd III drie seconden ingedrukt.

## Extra kaarten kopen

- 1 Ga naar de productpagina van uw toestel op garmin.com .
- 2 Klik op het tabblad Maps.
- 3 Volg de instructies op het scherm.

Accessoires aanschaffen

Ga naar garmin.com/accessories.

## Index

#### Symbolen

2D-kaartweergave 13 3D-kaartweergave 13

#### Α

aan-uitknop 3 aanraakscherm schoonmaken 19 aanwijzingen 6 accessoires 21 adressen, zoeken 10 audio, gevarenzones 18

#### В

bandenspanning profielen 15 sensors 15 slaapstand 16 waarschuwingen 16 batterij maximaliseren 19 opladen 18, 19 problemen 19 bellen 14 bestanden, overbrengen 20 bestemmingen. Zie locaties bijwerken kaarten 3 software 3 Bluetooth technologie 13, 14, 20 een headset koppelen 13 instellingen 17 koppelen met telefoon 13 uitschakelen 17 verbinding met toestel verbreken 14 brandstof bijhouden 9 stations 11 volgen 9 breedtegraad en lengtegraad 11

#### С

camera's rood licht 5 snelheid 5 centra 10 computer aansluiten 20 verbinden 20 coördinaten 11

#### D

diefstal, vermijden 19

#### E

een route aanpassen 7 EULA's 18

#### F

flitsers 5 Foursquare 10

#### G

Garmin Express software bijwerken 3 toestel registreren 3 geavanceerde rijbaanassistentie 6 geheugenkaart 3, 20 installeren 20 geocaching 11 gereedschap, kaarten 12 gesimuleerde locaties 17 gevarenzonealarmen, instellingen 18 GPS 4, 20

#### Η

handsfree bellen **13** helderheid **4** help. **17** *Zie ook* productondersteuning herstellen reisgegevens 13 toestel 19 het toestel schoonmaken 19 het zoekgebied wijzigen 10 Hoofdtelefoon 14 koppelen 13 huidige locatie 11

#### id

id-nummer **18** instellingen **17, 18** instellingen herstellen **18** 

#### Κ

kaarten 6, 12, 13, 17 bijwerken 3 detailniveau 17 gegevensveld 6, 13 gereedschap 12 kopen 20 lagen 13 routes weergeven 6, 7 symbolen 6 thema 17 kaartlagen, aanpassen 13 kaartweergave 2D 13 3D 13 kabels, motorfietshouder 1 kompas 16 koppelen . Hoofdtelefoon 13 loskoppelen 14 telefoon 13, 20 kruispunten, zoeken 11

#### L

lijst met afslagen 6 locaties 10, 17 bellen 14 centra 10 gesimuleerd 17 huidige 11 opslaan 11 recent gevonden 11 zoeken naar 9, 10 locaties zoeken. 9, 10 Zie ook locaties adressen 10 categorieën 10 coördinaten 11 kruispunten 11 steden 11 loskoppelen. Bluetooth toestel 14

#### М

mediaspeler 14, 15 meldingen 5, 13 microSD kaart 3, 20 motorfietshouder 1 kabels 1 myTrends, routes 8

## N

naar huis 6 navigatie 6, 10 instellingen 17 offroad 9 nooddiensten 11 nuttige punten 10 centra 10

#### 0

offroad-navigatie 9 omwegen 7 onderhoud van uw toestel 19 opgeslagen locaties 7, 12 bewerken 11 categorieën 11 verwijderen 12 oproepen 14 beantwoorden 14 bellen 14 contactpersonen 14 geschiedenis 14 plaatsen 14 thuis 14 oproepen beantwoorden 14 opslaan, huidige locatie 11

#### Ρ

parkeerplaats, vorige parkeerplaats 11 pictogrammen, statusbalk 4 problemen oplossen 19, 20 productondersteuning 17 productregistratie 3

#### R

recent gevonden locaties 11 regelgeving op het gebied van helmen 5 reisgeschiedenis 18 reisinformatie 13 herstellen 13 weergeven 13 reislog, weergeven 13 reisplanner 7, 8 een reis bewerken 8 routepunten 8 roodlichtcamera's 5 routebeschrijvingen 6 routes 5,6 aanpassen 7 avontuurlijke route 6 berekenen 5 berekenmodus 6, 8, 17 myTrends 8 punt toevoegen 7 starten 5, 6 stoppen 7 suggesties 8 weergeven op de kaart 6, 7 S satellietsignalen ontvangen 4 weergeven 20 scherm, helderheid 4 schermafbeeldingen 18 scherminstellingen 18 schermknoppen 4 servicegeschiedenis bewerken 16 categorieën 16 records 16 verwijderen 16 slaapmodus 3 slaapstand 16 Smartphone Link 13 Snel zoeken 10 snelkoppelingen toevoegen 11 verwijderen 11 software bijwerken 3 versie 18 specificaties 18 sporen 15 steun, verwijderen 19 steun verwijderen 19 т taal spraak 18 toetsenbord 18 te vermijden gebied 8, 9 tolgebieden 8 verwijderen 9 weg 8,9 wegkenmerken 8

te vermijden punt, uitschakelen 9

telefoon koppelen 13, 20 verbinding verbreken 14 telefoonboek 14 telefoongesprekken 14 beantwoorden 14 bellen 14 dempen 14 spraakgestuurd kiezen 14 thuis bellen 14 locatie bewerken 6 naar huis gaan 6 telefoonnummer 14 tijdinstellingen 18 toestel aanpassen 17 toestel bevestigen auto 2 motorfiets 1 uit houder nemen 2 van steun verwijderen 19 zuignap 19 toestel opladen 18, 19 toestel registreren 3 toestel schoonmaken 19 toestel-id 18 toetsenbord 4 indeling 18 taal 18 tolgebieden, vermijden 8 TracBack 15 transportmodi 4

#### U USB, loskoppelen 20

v

verderop 12 aanpassen 12 verwijderen gekoppeld Bluetooth toestel 14 reizen 8 servicecategorieën 16 servicerecords 16 VIRB afstandsbediening 16 VIRB afstandsbediening 16 voedingskabels 18 zekering vervangen 19 volgende afslag 6 volume, aanpassen 4

#### W

Waar ben ik? waarschuwing voor laag brandstofpeil waarschuwingen voor de bestuurder **4, 5, 17** wijzigen, opgeslagen reizen

#### Ζ

zekering, vervangen **19** zoekbalk **9** zuignap **19** 

## www.garmin.com/support

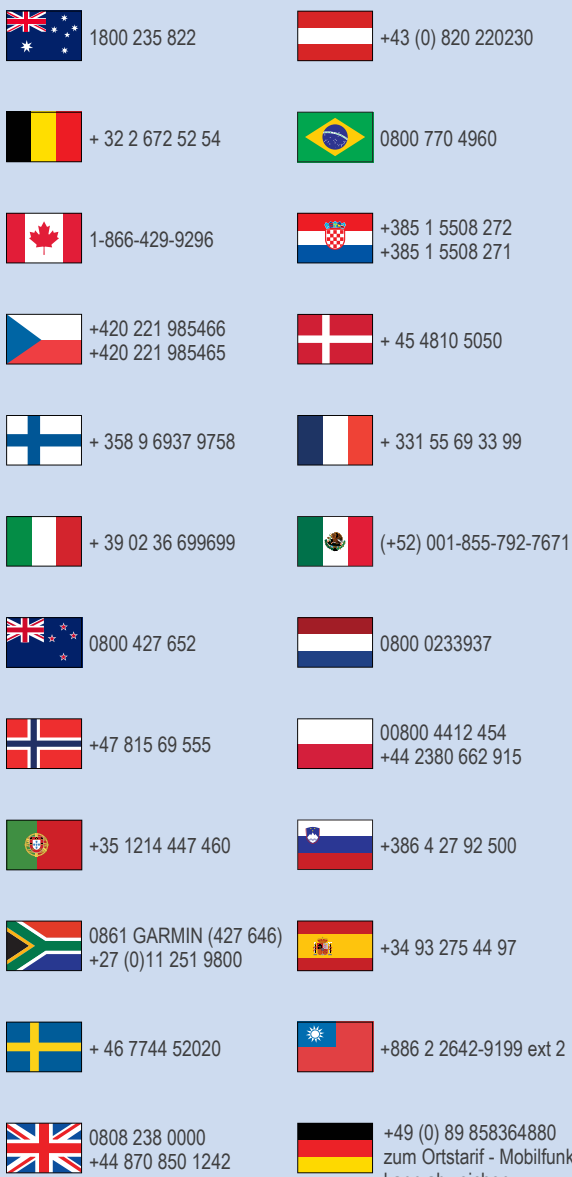

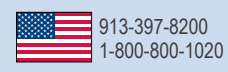

zum Ortstarif - Mobilfunk kann abweichen

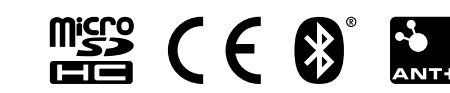